KA01387D/06/DE/02.19

71424657 2019-02-01

# Kurzanleitung Durchflussmessgerät Proline 500

PROFIBUS DP Messumformer mit magnetisch-induktivem Messaufnehmer

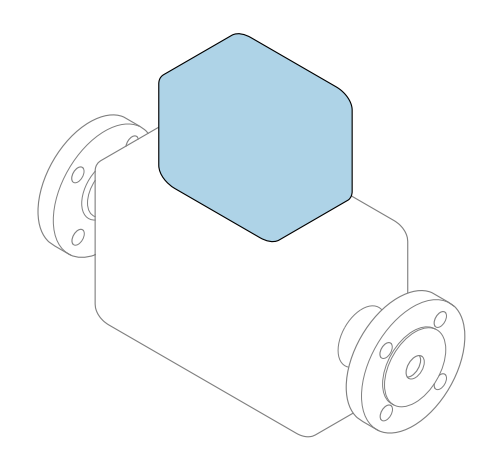

Diese Anleitung ist eine Kurzanleitung, sie ersetzt **nicht** die zugehörige Betriebsanleitung.

### Kurzanleitung Teil 2 von 2: Messumformer

Umfasst Informationen zum Messumformer.

Kurzanleitung Teil 1 von 2: Messaufnehmer  $\rightarrow \square 3$ 

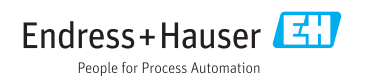

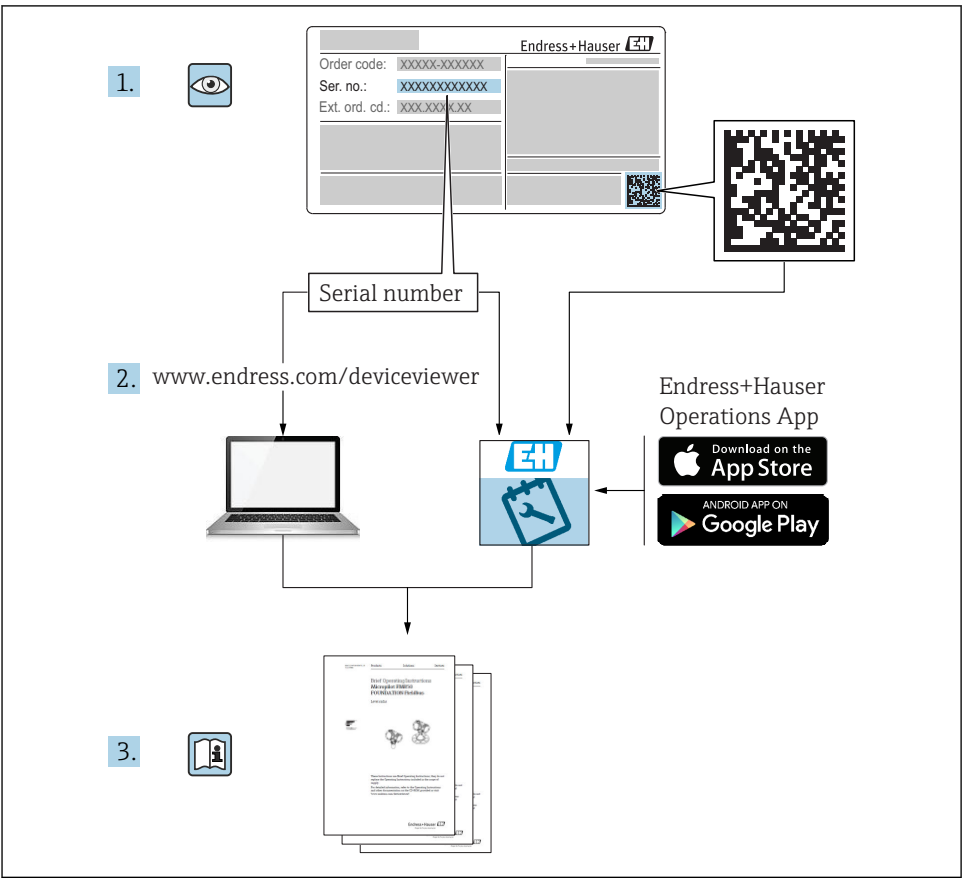

A0023555

## Kurzanleitung Durchflussmessgerät

Das Gerät besteht aus einem Messumformer und einem Messaufnehmer.

Die Inbetriebnahme dieser beiden Komponenten werden in zwei getrennten Kurzanleitungen beschrieben, die zusammen die Kurzanleitung des Durchflussmessgeräts bilden:

- Kurzanleitung Teil 1: Messaufnehmer
- Kurzanleitung Teil 2: Messumformer

Für die Inbetriebnahme des Geräts beide Kurzanleitungen berücksichtigen, da sich die Inhalte gegenseitig ergänzen:

#### Kurzanleitung Teil 1: Messaufnehmer

Die Kurzanleitung Messaufnehmer richtet sich an Fachspezialisten, die für die Montage des Messgeräts verantwortlich sind.

- Warenannahme und Produktidentifizierung
- Lagerung und Transport
- Montage

#### Kurzanleitung Teil 2: Messumformer

Die Kurzanleitung Messumformer richtet sich an Fachspezialisten, die für die Inbetriebnahme, Konfiguration und Parametrierung des Messgeräts (bis zum ersten Messwert) verantwortlich sind.

- Produktbeschreibung
- Montage
- Elektrischer Anschluss
- Bedienungsmöglichkeiten
- Systemintegration
- Inbetriebnahme
- Diagnoseinformationen

## Weitere Gerätedokumentation

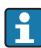

Diese Kurzanleitung ist die Kurzanleitung Teil 2: Messumformer.

Die "Kurzanleitung Teil 1: Messaufnehmer" ist verfügbar über:

- Internet: www.endress.com/deviceviewer
- Smartphone/Tablet: Endress+Hauser Operations App

Ausführliche Informationen zu dem Gerät entnehmen Sie der Betriebsanleitung und den weiteren Dokumentationen:

- Internet: www.endress.com/deviceviewer
- Smartphone/Tablet: Endress+Hauser Operations App

## Inhaltsverzeichnis

| 1          | Hinweise zum Dokument                          | 5          |
|------------|------------------------------------------------|------------|
| 1.1        | Verwendete Symbole                             | 5          |
| 2          | Grundlegende Sicherheitshinweise               | 7          |
| 21         | Anforderungen an das Dersonal                  | 7          |
| 2.1        | Aniordenungen an das 1 ersonia.                | 7          |
| 2.3        | Arbeitscherheit                                | 8          |
| 2.4        | Betriebssicherheit                             | 8          |
| 2.5        | Produktsicherheit                              | 8          |
| 2.6        | IT-Sicherheit                                  | 8          |
| 2.7        | Gerätespezifische IT Sicherheit                | 9          |
| 3          | Produktbeschreibung 1                          | 0          |
| <i>i</i> . | Montago                                        | 1          |
| <b>4</b>   | Montage                                        | . <b>L</b> |
| 4.1        | Messumformergehäuse montieren                  | 11         |
| 4.2        | Messumiormergenause drenen                     | 15         |
| 4.)<br>4.4 |                                                | 14         |
| 4.5        | Montagekontrolle Messumformer                  | 16         |
|            |                                                |            |
| 5          | Elektrischer Anschluss 1                       | .7         |
| 5.1        | Anschlussbedingungen                           | 17         |
| 5.2        | Messgerät anschließen                          | 25         |
| 5.3        | Potenzialausgleich sicherstellen               | 32         |
| 5.4        | Hardwareeinstellungen                          | 36         |
| 5.5        | Schutzart sicherstellen                        | 38         |
| 5.6        | Anschlusskontrolle                             | 39         |
| 6          | Bedienungsmöglichkeiten                        | ŧO         |
| 6.1        | Übersicht zu Bedienungsmöglichkeiten           | 40         |
| 6.2        | Aufbau und Funktionsweise des Bedienmenüs      | 41         |
| 6.3        | Zugriff auf Bedienmenü via Vor-Ort-Anzeige     | 42         |
| 6.4        | Zugriff auf Bedienmenü via Bedientool          | 45         |
| 6.5        | Zugriff auf Bedienmenü via Webserver           | 45         |
| 7          | Systemintegration 4                            | 5؛         |
| 8          | Inhetriehnahme 4                               | 16         |
| 8 1        | Installations- und Eunktionskontrolle          | 46         |
| 8.2        | Bediensprache einstellen                       | 46         |
| 8.3        | Messgerät konfigurieren                        | 47         |
| 8.4        | Einstellungen schützen vor unerlaubtem Zugriff | 47         |
| -          |                                                | _          |
| 9          | Diagnoseinformationen 4                        | ŧ7         |

## 1 Hinweise zum Dokument

### 1.1 Verwendete Symbole

#### 1.1.1 Warnhinweissymbole

| Symbol          | Bedeutung                                                                                                    |
|-----------------|----------------------------------------------------------------------------------------------------|
| <b>A</b> GEFAHR | <b>GEFAHR!</b><br>Dieser Hinweis macht auf eine gefährliche Situation aufmerksam, die, wenn sie nicht ver-<br>mieden wird, zu Tod oder schwerer Körperverletzung führen wird.              |
| A WARNUNG       | <b>WARNUNG!</b><br>Dieser Hinweis macht auf eine gefährliche Situation aufmerksam, die, wenn sie nicht ver-<br>mieden wird, zu Tod oder schwerer Körperverletzung führen kann.             |
|                 | <b>VORSICHT!</b><br>Dieser Hinweis macht auf eine gefährliche Situation aufmerksam, die, wenn sie nicht ver-<br>mieden wird, zu leichter oder mittelschwerer Körperverletzung führen kann. |
| HINWEIS         | HINWEIS!<br>Dieser Hinweis enthält Informationen zu Vorgehensweisen und weiterführenden Sachver-<br>halten, die keine Körperverletzung nach sich ziehen.                                   |

#### 1.1.2 Symbole für Informationstypen

| Symbol                | Bedeutung                                                                   | Symbol    | Bedeutung                                                                             |
|-----------------------|-----------------------------------------------------------------------------|-----------|---------------------------------------------------------------------------------------|
|                       | <b>Erlaubt</b><br>Abläufe, Prozesse oder Handlungen,<br>die erlaubt sind.   |           | <b>Zu bevorzugen</b><br>Abläufe, Prozesse oder Handlungen,<br>die zu bevorzugen sind. |
| X                     | <b>Verboten</b><br>Abläufe, Prozesse oder Handlungen,<br>die verboten sind. | i         | <b>Tipp</b><br>Kennzeichnet zusätzliche Informatio-<br>nen.                           |
|                       | Verweis auf Dokumentation                                                   |           | Verweis auf Seite                                                                     |
| Verweis auf Abbildung |                                                                             | 1., 2., 3 | Handlungsschritte                                                                     |
| 4                     | Ergebnis eines Handlungsschritts                                            |           | Sichtkontrolle                                                                        |

#### 1.1.3 Elektrische Symbole

| Symbol Bedeutung |                          | Symbol   | Bedeutung                                                                                                    |
|------------------|--------------------------|----------|----------------------------------------------------------------------------------------------------|
|                  | Gleichstrom              | $\sim$   | Wechselstrom                                                                                                    |
| ~                | Gleich- und Wechselstrom | <u> </u> | <b>Erdanschluss</b><br>Eine geerdete Klemme, die vom<br>Gesichtspunkt des Benutzers über ein<br>Erdungssystem geerdet ist. |

| Symbol | Bedeutung                                                                                                    |
|--------|----------------------------------------------------------------------------------------------------|
|        | Schutzerde (PE: Protective earth)<br>Erdungsklemmen, die geerdet werden müssen, bevor andere Anschlüsse hergestellt werden dürfen.                                                                                                    |
|        | <ul> <li>Die Erdungsklemmen befinden sich innen und außen am Gerät:</li> <li>Innere Erdungsklemme: Schutzerde wird mit dem Versorgungsnetz verbunden.</li> <li>Äußere Erdungsklemme: Gerät wird mit dem Erdungssystem der Anlage verbunden.</li> </ul> |

#### 1.1.4 Kommunikationsspezifische Symbole

| Symbol                                                                                                  | Bedeutung                         | Symbol | Bedeutung                         |
|----------------------------------------------------------------------------------------------------|-----------------------------------|--------|-----------------------------------|
| Wireless Local Area Network<br>(WLAN)           Kommunikation über ein drahtloses,<br>lokales Netzwerk. |                                   |        | LED<br>Leuchtdiode ist aus.       |
| -Ċ-                                                                                                    | <b>LED</b><br>Leuchtdiode ist an. | -×     | <b>LED</b><br>Leuchtdiode blinkt. |

#### 1.1.5 Werkzeugsymbole

| Symbol Bedeutung    |                             | Symbol                       | Bedeutung               |
|---------------------|-----------------------------|------------------------------|-------------------------|
| Torxschraubendreher |                             | Schlitzschraubendreher       |                         |
| •                   | Kreuzschlitzschraubendreher | $\bigcirc \not \blacksquare$ | Innensechskantschlüssel |
| Ń                   | Gabelschlüssel              |                              |                         |

#### 1.1.6 Symbole in Grafiken

| Symbol                     | Symbol Bedeutung   |                         | Bedeutung                                                 |  |
|----------------------------|--------------------|-------------------------|-----------------------------------------------------------|--|
| 1, 2, 3, Positionsnummern  |                    | 1., 2., 3               | Handlungsschritte                                         |  |
| A, B, C, Ansichten         |                    | A-A, B-B, C-C, Schnitte |                                                           |  |
| Explosionsgefährdeter Bere |                    | X                       | Sicherer Bereich (Nicht<br>explosionsgefährdeter Bereich) |  |
| ≈➡                         | Durchflussrichtung |                         |                                                           |  |

## 2 Grundlegende Sicherheitshinweise

### 2.1 Anforderungen an das Personal

Das Personal muss für seine Tätigkeiten folgende Bedingungen erfüllen:

- Ausgebildetes Fachpersonal: Verfügt über Qualifikation, die dieser Funktion und Tätigkeit entspricht.
- ► Vom Anlagenbetreiber autorisiert.
- Mit den nationalen Vorschriften vertraut.
- Vor Arbeitsbeginn: Anweisungen in Anleitung und Zusatzdokumentation sowie Zertifikate (je nach Anwendung) lesen und verstehen.
- Anweisungen und Rahmenbedingungen befolgen.

### 2.2 Bestimmungsgemäße Verwendung

#### Anwendungsbereich und Messstoffe

Das in dieser Anleitung beschriebene Messgerät ist nur für die Durchflussmessung von Flüssigkeiten bestimmt, die eine Mindestleitfähigkeit von 5  $\mu$ S/cm aufweisen.

Je nach bestellter Ausführung kann das Messgerät auch potenziell explosionsgefährliche, entzündliche, giftige und brandfördernde Messstoffe messen.

Messgeräte zum Einsatz im explosionsgefährdeten Bereich, in hygienischen Anwendungen oder bei erhöhten Risiken durch Prozessdruck sind auf dem Typenschild speziell gekennzeichnet.

Um den einwandfreien Zustand des Messgeräts für die Betriebszeit zu gewährleisten:

- ► Spezifizierten Druck- und Temperaturbereich einhalten.
- ► Messgerät nur unter Einhaltung der Daten auf dem Typenschild und der in Anleitung und Zusatzdokumentation aufgelisteten Rahmenbedingungen einsetzen.
- Anhand des Typenschildes überprüfen, ob das bestellte Gerät für den vorgesehenen Gebrauch im zulassungsrelevanten Bereich eingesetzt werden kann (z.B. Explosionsschutz, Druckgerätesicherheit).
- Messgerät nur für Messstoffe einsetzen, gegen welche die prozessberührenden Materialien hinreichend beständig sind.
- Wenn die Umgebungstemperatur des Messgeräts außerhalb der atmosphärischen Temperatur liegt, dann müssen die relevanten Randbedingungen gemäß der zugehörigen Gerätedokumentation zwingend beachtet werden.
- ► Messgerät dauerhaft vor Korrosion durch Umwelteinflüsse schützen.

#### Fehlgebrauch

Eine nicht bestimmungsgemäße Verwendung kann die Sicherheit beeinträchtigen. Der Hersteller haftet nicht für Schäden, die aus unsachgemäßer oder nicht bestimmungsgemäßer Verwendung entstehen.

### **WARNUNG**

#### Bruchgefahr durch korrosive oder abrasive Messstoffe sowie Umgebungsbedingungen!

- ► Kompatibilität des Prozessmessstoffs mit dem Messaufnehmer abklären.
- ► Beständigkeit aller messstoffberührender Materialien im Prozess sicherstellen.
- ► Spezifizierten Druck- und Temperaturbereich einhalten.

#### HINWEIS

#### Klärung bei Grenzfällen:

Bei speziellen Messstoffen und Medien für die Reinigung: Endress+Hauser ist bei der Abklärung der Korrosionsbeständigkeit messstoffberührender Materialien behilflich, übernimmt aber keine Garantie oder Haftung, da kleine Veränderungen der Temperatur, Konzentration oder des Verunreinigungsgrads im Prozess Unterschiede in der Korrosionsbeständigkeit bewirken können.

#### Restrisiken

#### **WARNUNG**

# Die Oberflächen können durch die Elektronik und den Messstoff erwärmt werden. Es besteht dadurch eine Verbrennungsgefahr!

▶ Bei erhöhter Messstofftemperatur: Berührungsschutz sicherstellen.

### 2.3 Arbeitssicherheit

Bei Arbeiten am und mit dem Gerät:

► Erforderliche persönliche Schutzausrüstung gemäß nationaler Vorschriften tragen.

Bei Schweißarbeiten an der Rohrleitung:

► Schweißgerät nicht über das Messgerät erden.

Bei Arbeiten am und mit dem Gerät mit feuchten Händen:

• Aufgrund der erhöhten Stromschlaggefahr Handschuhe tragen.

### 2.4 Betriebssicherheit

Verletzungsgefahr!

- > Das Gerät nur in technisch einwandfreiem und betriebssicherem Zustand betreiben.
- ▶ Der Betreiber ist für den störungsfreien Betrieb des Geräts verantwortlich.

### 2.5 Produktsicherheit

Dieses Messgerät ist nach dem Stand der Technik und guter Ingenieurspraxis betriebssicher gebaut und geprüft und hat das Werk in sicherheitstechnisch einwandfreiem Zustand verlassen.

Es erfüllt die allgemeinen Sicherheitsanforderungen und gesetzlichen Anforderungen. Zudem ist es konform zu den EU-Richtlinien, die in der gerätespezifischen EU-Konformitätserklärung aufgelistet sind. Mit der Anbringung des CE-Zeichens bestätigt Endress+Hauser diesen Sachverhalt.

### 2.6 IT-Sicherheit

Eine Gewährleistung unsererseits ist nur gegeben, wenn das Gerät gemäß der Betriebsanleitung installiert und eingesetzt wird. Das Gerät verfügt über Sicherheitsmechanismen, um es gegen versehentliche Veränderung der Einstellungen zu schützen.

IT-Sicherheitsmaßnahmen gemäß dem Sicherheitsstandard des Betreibers, die das Gerät und dessen Datentransfer zusätzlich schützen, sind vom Betreiber selbst zu implementieren.

### 2.7 Gerätespezifische IT Sicherheit

Um die betreiberseitigen Schutzmaßnahmen zu unterstützen, bietet das Gerät einige spezifische Funktionen. Diese Funktionen sind durch den Anwender konfigurierbar und gewährleisten bei korrekter Nutzung eine erhöhte Sicherheit im Betrieb.

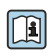

Detaillierte Angaben zur gerätespezifische IT Sicherheit: Betriebsanleitung zum Gerät.

#### 2.7.1 Zugriff via Serviceschnittstelle (CDI-RJ45)

Das Gerät kann über die Serviceschnittstelle (CDI-RJ45) mit einem Netzwerk verbunden werden. Aufgrund gerätespezifischer Funktionen ist ein sicherer Betrieb des Geräts in einem Netzwerk gewährleistet.

Es wird empfohlen die einschlägige Industrienormen und Richtlinien anzuwenden, die von nationalen und internationalen Sicherheitsausschüssen verfasst wurden wie zum Beispiel IEC/ ISA62443 oder IEEE. Hierzu zählen organisatorische Sicherheitsmaßnahmen wie die Vergabe von Zutrittsberechtigungen und auch technische Maßnahmen wie zum Beispiel eine Netzwerksegmentierung.

## 3 Produktbeschreibung

Die Messeinrichtung besteht aus einem Messumformer Proline 500 und einem magnetisch-induktiven Messaufnehmer Proline Promag.

Messumformer und Messaufnehmer werden räumlich voneinander getrennt montiert. Sie sind über zwei Verbindungskabel miteinander verbunden.

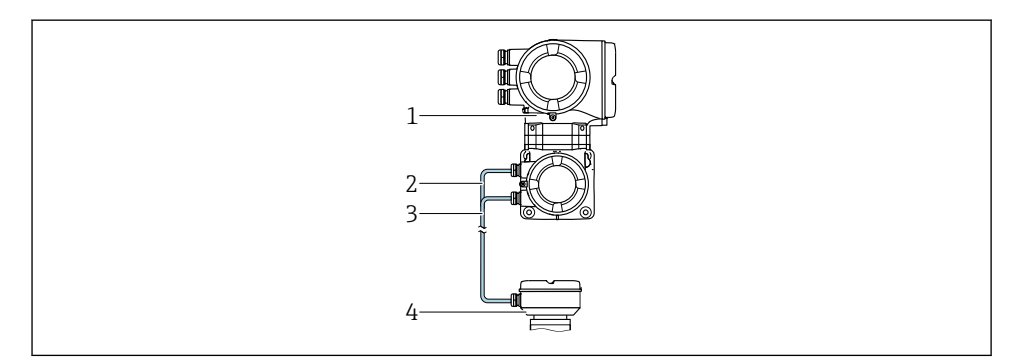

- 1 Messumformer mit integrierten ISEM (Intelligentes Sensor Elektronik Modul)
- 2 Spulenstromkabel
- 3 Signalkabel
- 4 Anschlussgehäuse Messaufnehmer

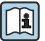

Detaillierte Angaben zur Produktbeschreibung: Betriebsanleitung zum Gerät

## 4 Montage

Detaillierte Angaben zur Montage des Messaufnehmers: Kurzanleitung Messaufnehmer → 
3

### 4.1 Messumformergehäuse montieren

### **A**VORSICHT

#### Zu hohe Umgebungstemperatur!

Überhitzungsgefahr der Elektronik und Deformation des Gehäuses möglich.

- > Zulässige maximale Umgebungstemperatur nicht überschreiten .
- Bei Betrieb im Freien: Direkte Sonneinstrahlung und starke Bewitterung vermeiden, besonders in wärmeren Klimaregionen.

### **A**VORSICHT

#### Übermäßige Belastung kann zur Beschädigung des Gehäuses führen!

▶ Übermäßige mechanische Beanspruchungen vermeiden.

Der Messumformer kann auf folgende Arten montiert werden:

- Pfostenmontage
- Wandmontage

#### 4.1.1 Wandmontage

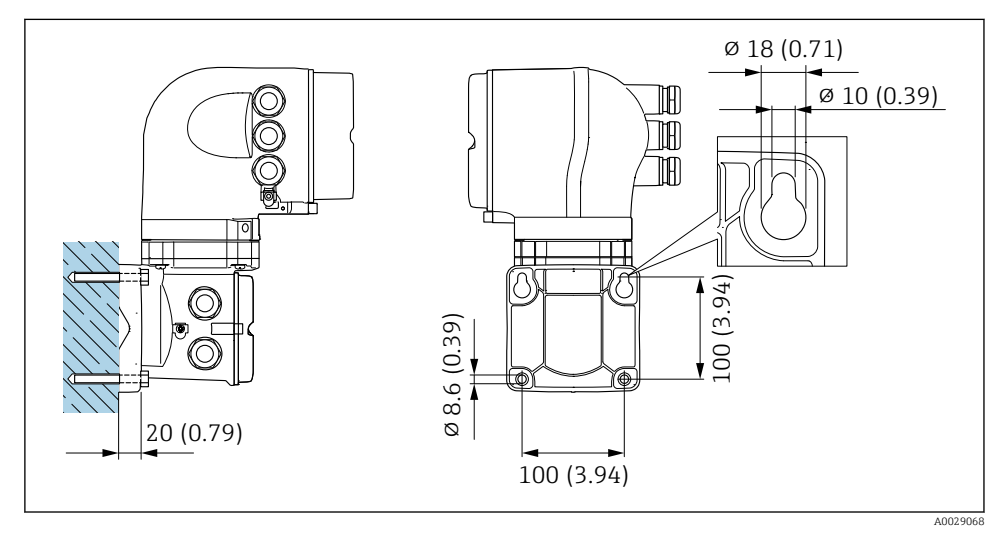

🛃 1 Maßeinheit mm (in)

#### 4.1.2 Pfostenmontage

#### **WARNUNG**

# Bestellmerkmal "Messumformergehäuse", Option L "Guss, rostfrei": Messumformer aus Guss haben ein hohes Eigengewicht.

Instabile Halterung bei Montage an einem nicht fest stehenden Pfosten.

 Den Messumformer nur an einen fest stehenden Pfosten mit einem stabilen Untergrund montieren.

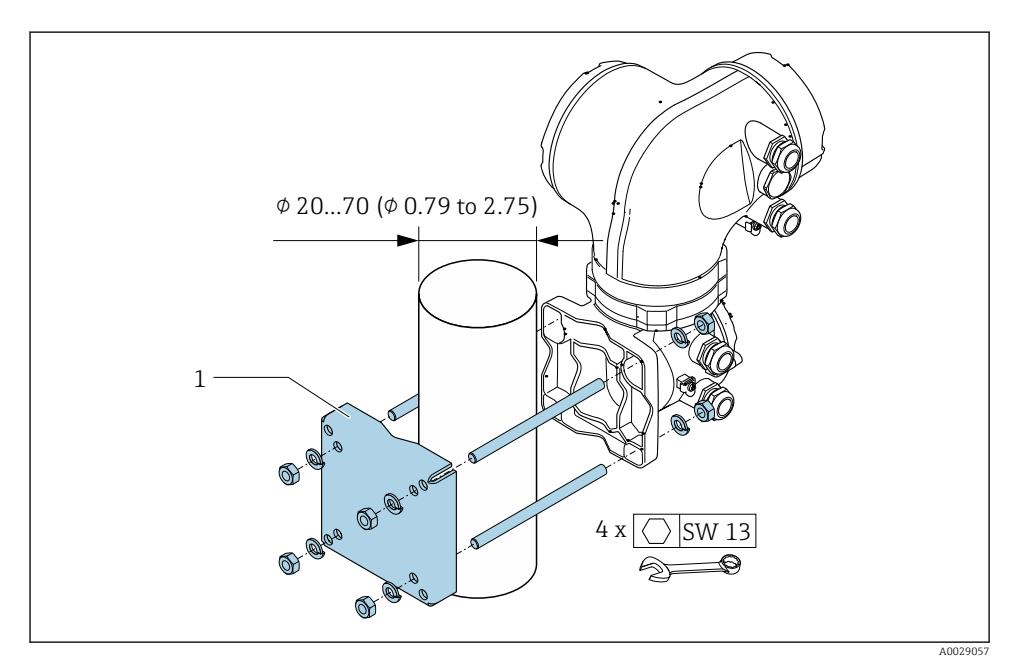

🖻 2 Maßeinheit mm (in)

### 4.2 Messumformergehäuse drehen

Um den Zugang zum Anschlussraum oder Anzeigemodul zu erleichtern, kann das Messumformergehäuse gedreht werden.

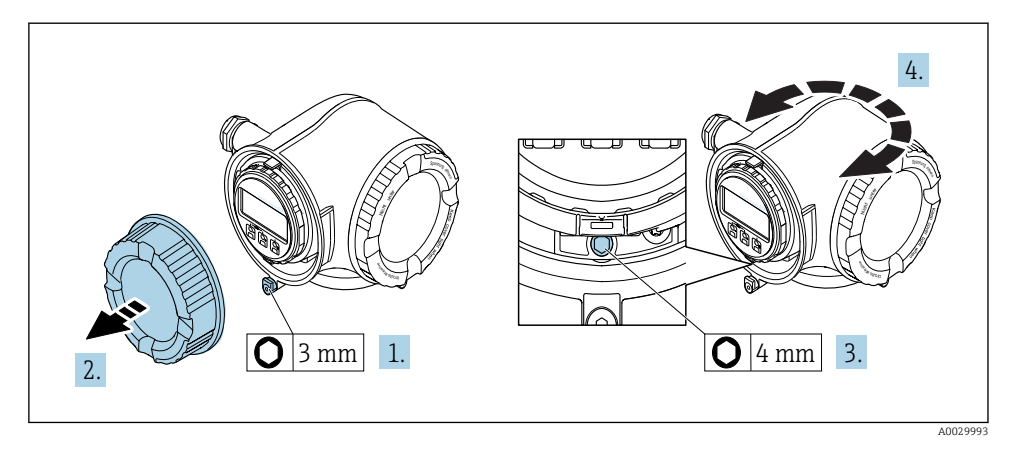

- 1. Je nach Geräteausführung: Sicherungskralle des Anschlussraumdeckels lösen.
- 2. Anschlussraumdeckel abschrauben.
- 3. Befestigungsschraube lösen.
- 4. Gehäuse in die gewünschte Position drehen.
- 5. Befestigungsschraube fest anziehen.
- 6. Anschlussraumdeckel anschrauben
- 7. Je nach Geräteausführung: Sicherungskralle des Anschlussraumdeckels anbringen.

### 4.3 Anzeigemodul drehen

Um die Ablesbar- und Bedienbarkeit zu erleichtern, kann das Anzeigemodul gedreht werden.

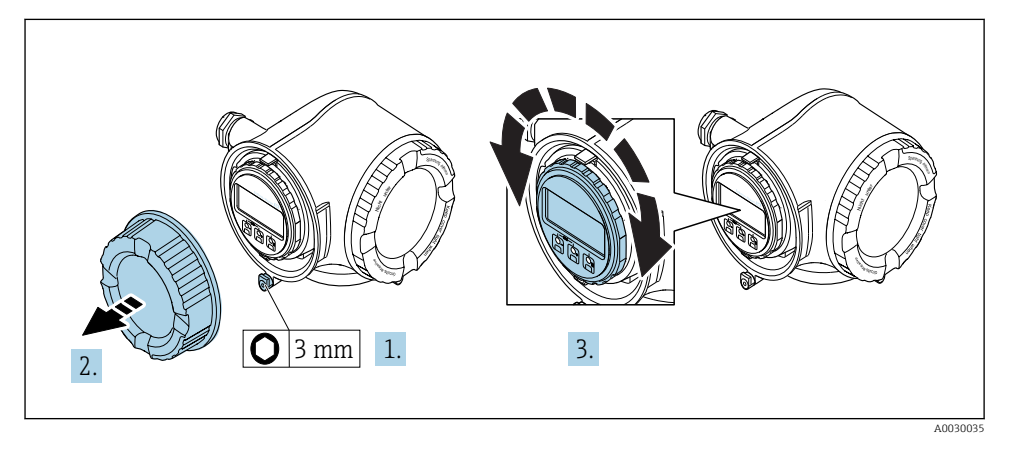

- 1. Je nach Geräteausführung: Sicherungskralle des Anschlussraumdeckels lösen.
- 2. Anschlussraumdeckel abschrauben.
- 3. Anzeigemodul in die gewünschte Position drehen: Max. 8 × 45° in jede Richtung.
- 4. Anschlussraumdeckel anschrauben.
- 5. Je nach Geräteausführung: Sicherungskralle des Anschlussraumdeckels anbringen.

### 4.4 Deckelsicherung

### HINWEIS

Bestellmerkmal , Option L "Guss, rostfrei": Die Deckel des Messumformergehäuses sind mit einer Deckelbohrung für eine Deckelsicherung vorbereitet.

Mithilfe von kundenseitig bereitgestellten Schrauben und einer Kette oder eines Kabel kann die Deckelsicherung umgesetzt werden.

- ► Es wird empfohlen, Kabel oder Ketten aus rostfreiem Stahl zu verwenden.
- ► Wurde ein Schutzanstrich angebracht, wird die Verwendung eines Schrumpfschlauches zum Schutz der Gehäusefarbe empfohlen.

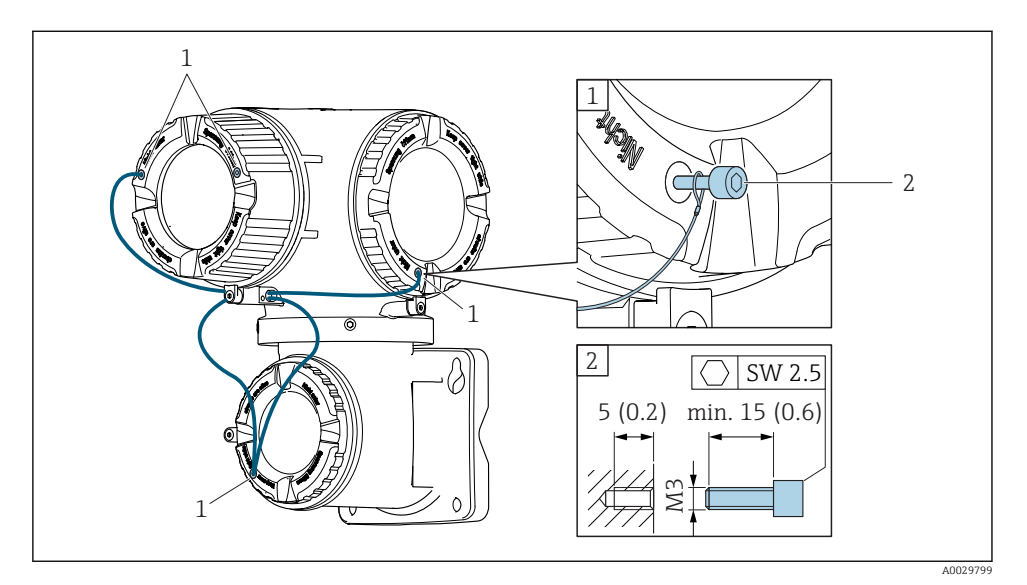

- 1 Deckelbohrung für die Sicherungsschraube
- 2 Sicherungsschraube für die Deckelsicherung

### 4.5 Montagekontrolle Messumformer

Die Montagekontrolle muss nach folgenden Arbeiten immer durchgeführt werden:

- Messumformergehäuse montieren:
  - Pfostenmontage
  - Wandmontage
- Messumformergehäuse drehen
- Anzeigemodul drehen

| Ist das Messgerät unbeschädigt (Sichtkontrolle)?                 |     |  |
|------------------------------------------------------------------|-----|--|
| Messumformergehäuse drehen:                                      |     |  |
| <ul> <li>Ist die Befestigungsschraube fest angezogen?</li> </ul> |     |  |
| Ist der Anschlussraumdeckel fest aufgeschraubt?                  | U I |  |
| <ul> <li>Ist die Sicherungskralle fest angezogen?</li> </ul>     |     |  |
| Anzeigemodul drehen:                                             |     |  |
| Ist der Anschlussraumdeckel fest aufgeschraubt?                  |     |  |
| <ul> <li>Ist die Sicherungskralle fest angezogen?</li> </ul>     |     |  |
| Pfosten- und Wandmontage:                                        |     |  |
| Sind die Befestigungsschrauben fest angezogen?                   |     |  |

## 5 Elektrischer Anschluss

#### HINWEIS

#### Das Messgerät besitzt keine interne Trennvorrichtung.

- Deshalb dem Messgerät einen Schalter oder Leistungsschalter zuordnen, mit dem die Versorgungsleitung leicht vom Netz getrennt werden kann.
- Obwohl das Messgerät über eine Sicherung verfügt, sollte ein zusätzlicher Überstromschutzeinrichtung (maximal 10 A) in die Anlageninstallation integriert werden.

### 5.1 Anschlussbedingungen

#### 5.1.1 Benötigtes Werkzeug

- Für Kabeleinführungen: Entsprechendes Werkzeug verwenden
- Für Sicherungskralle: Innensechskantschlüssel 3 mm
- Abisolierzange
- Bei Verwendung von Litzenkabeln: Quetschzange für Aderendhülse
- Zum Kabelentfernen aus Klemmstelle: Schlitzschraubendreher ≤ 3 mm (0,12 in)

#### 5.1.2 Anforderungen an Anschlusskabel

Die kundenseitig bereitgestellten Anschlusskabel müssen die folgenden Anforderungen erfüllen.

#### Elektrische Sicherheit

Gemäß national gültiger Vorschriften.

#### Schutzleiterkabel

Kabel  $\geq$ 2,08 mm<sup>2</sup> (14 AWG)

Die Erdungsimpedanz muss unter 1  $\Omega$  liegen.

#### Zulässiger Temperaturbereich

- Die im jeweiligen Land geltenden Installationsrichtlinien sind zu beachten.
- Die Kabel müssen für die zu erwartenden Minimal- und Maximaltemperaturen geeignet sein.

#### Energieversorgungskabel

Normales Installationskabel ausreichend.

#### Kabeldurchmesser

- Mit ausgelieferte Kabelverschraubungen: M20 × 1,5 mit Kabel Ø 6 ... 12 mm (0,24 ... 0,47 in)
- Federkraftklemmen: Für Litzen und Litzen mit Aderendhülsen geeignet. Leiterquerschnitt 0,2 ... 2,5 mm<sup>2</sup> (24 ... 12 AWG).

#### Signalkabel

#### PROFIBUS DP

IEC 61158 spezifiziert zwei Kabeltypen (A und B) für die Busleitung, die für alle Übertragungsraten eingesetzt werden können. Empfohlen wird Kabeltyp A.

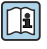

Detaillierte Angaben zur Spezifikation des Anschlusskabels: Betriebsanleitung zum Gerät.

Für weitere Hinweise zur Planung und Installation von PROFIBUS Netzwerken:

Betriebsanleitung "PROFIBUS DP/PA: Leitfaden zur Projektierung und Inbetriebnahme" (BA00034S)

Stromausgang 0/4...20 mA

Normales Installationskabel ausreichend.

Impuls-/Frequenz-/Schaltausgang

Normales Installationskabel ausreichend.

Relaisausgang

Normales Installationskabel ausreichend.

Stromeingang 0/4...20 mA

Normales Installationskabel ausreichend.

Statuseingang

Normales Installationskabel ausreichend.

#### 5.1.3 Verbindungskabel

#### Signalkabel

| Standardkabel                             | $3\times0,38~mm^2$ (20 AWG) mit gemeinsamem, geflochtenem Kupferschirm (Ø $\sim$ 9,5 mm (0,37 in)) und einzeln abgeschirmten Adern |  |  |
|-------------------------------------------|----------------------------------------------------------------------------------------------------|--|--|
| Kabel bei Messstoffüberwa-<br>chung (MSÜ) | $4\times0,38~mm^2$ (20 AWG) mit gemeinsamem, geflochtenem Kupferschirm (ø $\sim$ 9,5 mm (0,37 in)) und einzeln abgeschirmten Adern |  |  |
| Leiterwiderstand                          | $\leq 50 \Omega/\text{km} (0.015 \Omega/\text{ft})$                                                                                |  |  |
| Kapazität Ader/Schirm                     | < 420 pF/m (128 pF/ft)                                                                                                    |  |  |
| Kabellänge (max.)                         | Abhängig von der Messstoffleitfähigkeit, max. 200 m (656 ft)                                                                       |  |  |
| Kabellängen (lieferbar)                   | 5 m (15 ft), 10 m (32 ft), 20 m (65 ft) oder variable Länge bis max. 200 m (656 ft)                                                |  |  |
| Dauerbetriebstemperatur                   | -20 +80 °C (-68 +176 °F)                                                                                                    |  |  |

### Spulenstromkabel

| Standardkabel                          | $3\times0,75~mm^2$ (18 AWG) mit gemeinsamem, geflochtenem Kupferschirm (Ø $\sim$ 9 mm (0,35 in)) und einzeln abgeschirmten Adern |  |  |
|----------------------------------------|----------------------------------------------------------------------------------------------------|--|--|
| Leiterwiderstand                       | ≤ 37 Ω/km (0,011 Ω/ft)                                                                                                    |  |  |
| Kapazität Ader/Ader, Schirm<br>geerdet | ≤ 120 pF/m (37 pF/ft)                                                                                                    |  |  |
| Kabellänge (max.)                      | Abhängig von der Messstoffleitfähigkeit, max. 200 m (656 ft)                                                                     |  |  |
| Kabellängen (lieferbar)                | 5 m (15 ft), 10 m (32 ft), 20 m (65 ft) oder variable Länge bis max. 200 m (656 ft)                                              |  |  |
| Dauerbetriebstemperatur                | -20 +80 °C (-68 +176 °F)                                                                                                    |  |  |
| Testspannung für Kabelisola-<br>tion   | ≤ AC 1433 V r.m.s. 50/60 Hz oder ≥ DC 2026 V                                                                                     |  |  |

#### 5.1.4 Klemmenbelegung

#### Messumformer: Versorgungsspannung, Ein-/Ausgänge

Die Klemmenbelegung der Ein- und Ausgänge ist von der jeweiligen Bestellvariante des Geräts abhängig. Die gerätespezifische Klemmenbelegung ist auf einem Aufkleber in der Klemmenabdeckung dokumentiert.

| Versorgungsspannung |       | Ein-/Au                                                           | isgang 1 | Ein-/Ausgang 2 |        | Ein-/Ausgang 3 |        |
|---------------------|-------|-------------------------------------------------------------------|----------|----------------|--------|----------------|--------|
| 1 (+)               | 2 (-) | 26 (B)                                                            | 27 (A)   | 24 (+)         | 25 (-) | 22 (+)         | 23 (-) |
|                     |       | Gerätespezifische Klemmenbelegung: Aufkleber in Klemmenabdeckung. |          |                |        |                |        |

#### Messumformer und Anschlussgehäuse Messaufnehmer: Verbindungskabel

Die räumlich getrennt montierten Messaufnehmer und Messumformer werden mit einem Verbindungskabel verbunden. Der Anschluss erfolgt über das Anschlussgehäuse des Messaufnehmers und dem Messumformergehäuse.

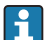

Klemmenbelegung und Anschluss des Verbindungskabels  $\rightarrow$  🗎 25.

#### 5.1.5 Messgerät vorbereiten

Die Arbeitsschritte in folgender Reihenfolge ausführen:

- 1. Messaufnehmer und Messumformer montieren.
- 2. Anschlussgehäuse Messaufnehmer: Verbindungskabel anschließen.
- 3. Messumformer: Verbindungskabel anschließen.
- 4. Messumformer: Signalkabel und Kabel für Versorgungsspannung anschließen.

#### HINWEIS

#### Mangelnde Gehäusedichtheit!

Aufheben der Funktionstüchtigkeit des Messgeräts möglich.

- ▶ Passende, der Schutzart entsprechende Kabelverschraubungen verwenden.
- 1. Wenn vorhanden: Blindstopfen entfernen.
- 2. Wenn das Messgerät ohne Kabelverschraubungen ausgeliefert wird: Passende Kabelverschraubung für entsprechendes Anschlusskabel bereitstellen.

#### 5.1.6 Verbindungskabel vorbereiten

Bei der Konfektionierung des Verbindungskabels folgende Punkte beachten:

1. Beim Elektrodenkabel:

Sicherstellen, dass die Aderendhülsen messaufnehmerseitig die Aderschirme nicht berühren. Mindestabstand = 1 mm (Ausnahme: grünes Kabel "GND")

2. Beim Spulenstromkabel:

1 Ader des dreiadrigen Kabels auf Höhe der Aderverstärkung abtrennen. Nur zwei Adern werden für den Anschluss benötigt.

3. Bei Kabeln mit feindrahtigen Adern (Litzenkabel): Adern mit Aderendhülsen versehen.

#### Verbindungskabel vorbereiten: Promag H

#### Messumformer

| Elektrodenkabel                                                                                                    | Spulenstromkabel                           |
|----------------------------------------------------------------------------------------------------|--------------------------------------------|
|                                                                                                    |                                            |
| 17 (0.67)<br>8 (0.3)<br>A                                                                                                    | 70 (2.76)<br>50 (1.97)<br>8 (0.3) 10 (0.4) |
| 1<br>2<br>1<br>2<br>1<br>2<br>1<br>2<br>C<br>C<br>C<br>C<br>C<br>C<br>C<br>C<br>C<br>C<br>C<br>C<br>C                                                                                                    | A0029544                                   |
| Maßeinheit mm (in)<br>A = Kabel konfektionieren<br>B = Bei Kabeln mit feindrahtigen Adern (Litzenkabel) Aderendhü<br>1 = Aderendhülsen rot, $\phi$ 1,0 mm (0,04 in)<br>2 = Aderendhülsen weiß. $\phi$ 0,5 mm (0,02 in) | ilsen anbringen                            |

#### Messaufnehmer

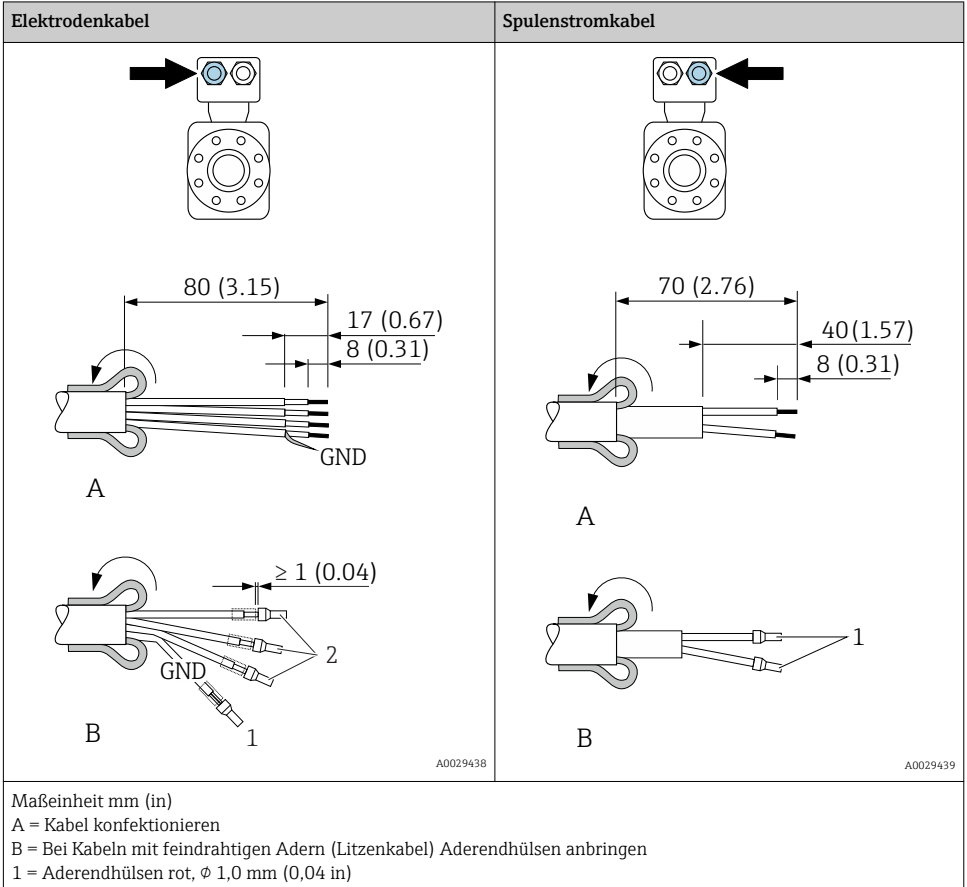

2 = Aderendhülsen weiß,  $\phi$  0,5 mm (0,02 in)

#### Verbindungskabel vorbereiten: Promag P und Promag W

#### Messumformer

| Elektrodenkabel                                                                                                    | Spulenstromkabel                                              |
|----------------------------------------------------------------------------------------------------|---------------------------------------------------------------|
|                                                                                                    |                                                               |
| 100 (3.94)*<br>80 (3.15)<br>8 (0.3)<br>A                                                                                        | 90 (3.54)*<br>70 (2.76)<br>50 (1.97)<br>8 (0.3) 10 (0.4)<br>A |
| 1<br>2<br>1<br>2<br>1<br>2<br>1<br>2<br>1<br>C<br>C<br>ND<br>B<br>2<br>2<br>2<br>2<br>2<br>2<br>2<br>2<br>2<br>2<br>2<br>2<br>2 | 1<br>B<br>A0029329                                            |
| No. 0 - to be the second data                                                                                                   |                                                               |
| A = Kabel konfektionieren                                                                                                    |                                                               |
| B = Bei Kabeln mit feindrahtigen Adern (Litzenkabel) Aderendh                                                                   | ülsen anbringen                                               |
| 1 = Aderendhülsen rot, $\phi$ 1,0 mm (0,04 in)                                                                                  |                                                               |

2 = Aderendhülsen weiß,  $\phi$  0,5 mm (0,02 in)

\* = Abisolierung nur für verstärkte Kabel

#### Messaufnehmer

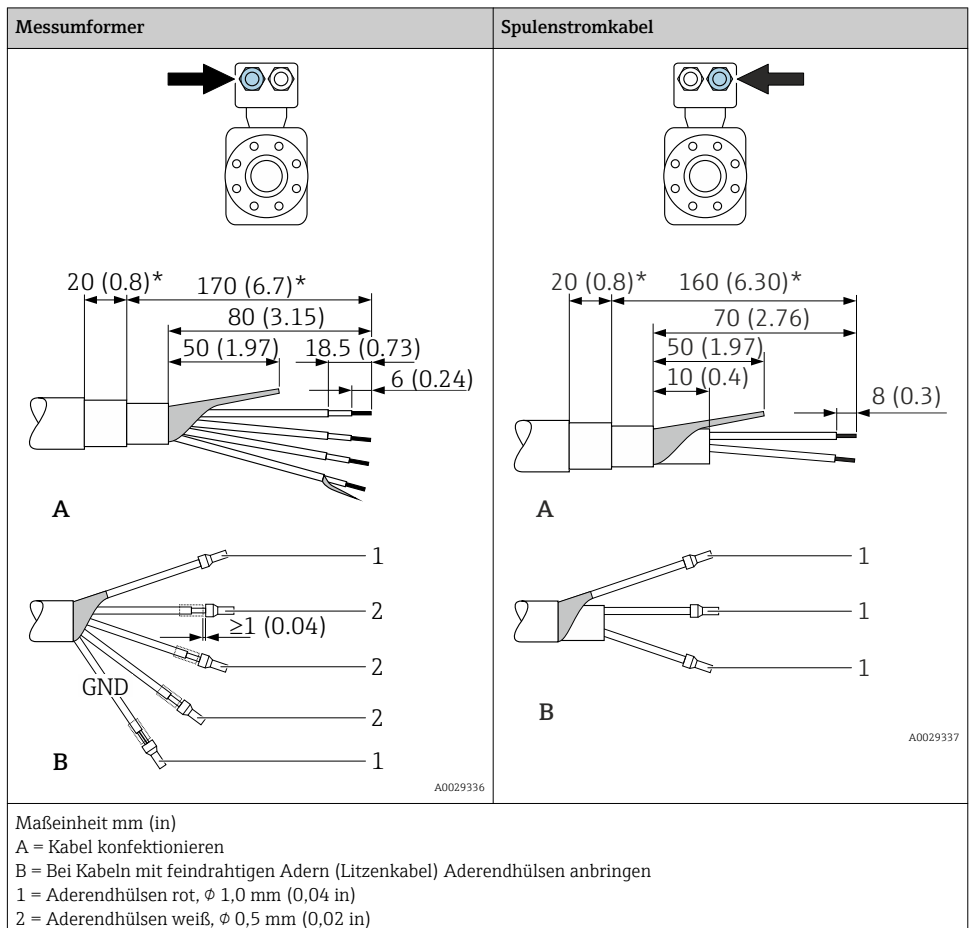

\* = Abisolierung nur für verstärkte Kabel

### 5.2 Messgerät anschließen

#### HINWEIS

#### Einschränkung der elektrischen Sicherheit durch falschen Anschluss!

- Elektrische Anschlussarbeiten nur von entsprechend ausgebildetem Fachpersonal ausführen lassen.
- ▶ National gültige Installationsvorschriften beachten.
- ► Die örtlichen Arbeitsschutzvorschriften einhalten.
- ► Vor dem Anschluss weiterer Kabel: Immer erst das Schutzleiterkabel ⊕ anschließen.
- Bei Einsatz im explosionsgefährdeten Bereich: Hinweise in der gerätespezifischen Ex-Dokumentation beachten.

#### 5.2.1 Verbindungskabel anschließen

### **WARNUNG**

#### Beschädigungsgefahr elektronischer Bauteile!

- Messaufnehmer und Messumformer am gleichen Potentialausgleich anschließen.
- ► Nur Messaufnehmer und Messumformer mit der gleichen Seriennummern miteinander verbinden.
- ► Das Anschlussgehäuse des Messaufnehmers über die externe Schraubklemme erden.

#### Klemmenbelegung Verbindungskabel

Proline Promag H

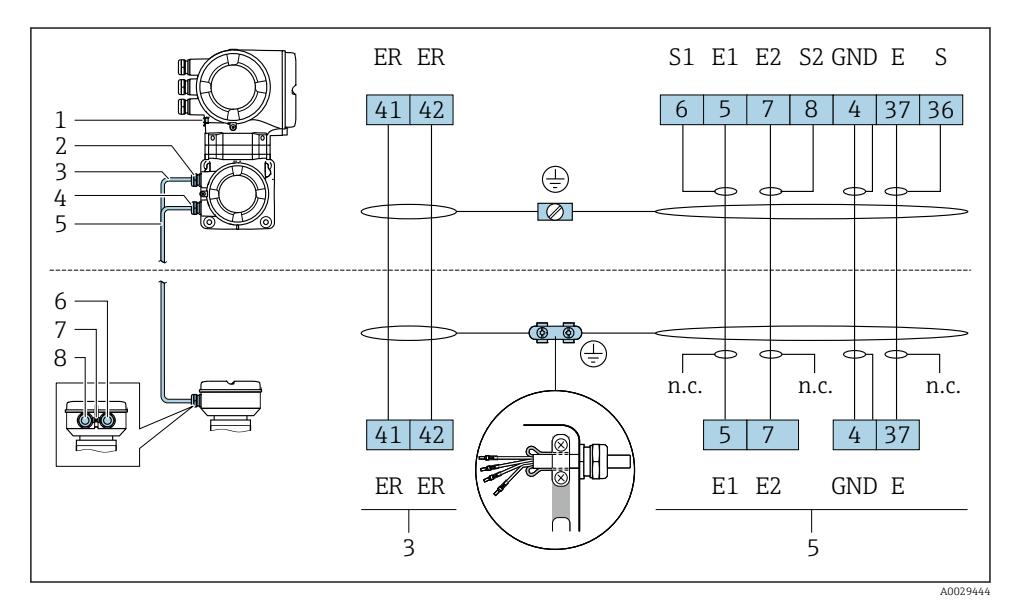

- 1 Spulenstromkabel
- 2 Signalkabel

#### Proline Promag P und Promag W

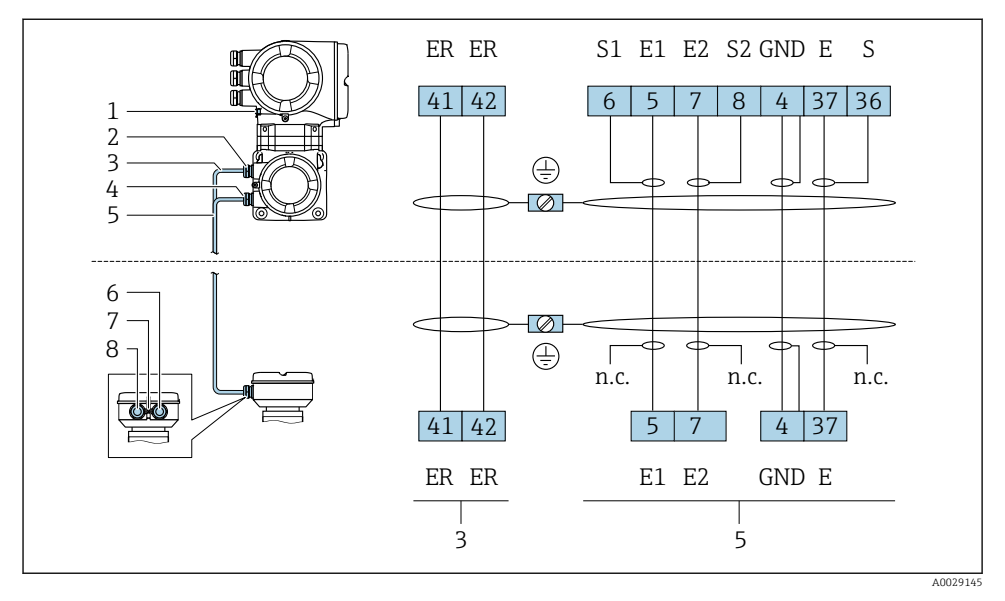

- 1 Spulenstromkabel
- 2 Signalkabel

#### Verbindungskabel am Anschlussgehäuse Messaufnehmer anschließen

| Anschluss über Klemmen mit Bestellmerkmal "Gehäuse" |        | Verfügbar für Messaufnehmer |
|-----------------------------------------------------|--------|-----------------------------|
| Option <b>A</b> "Alu beschichtet"                   | → 🖺 27 | Promag P, W                 |
| Option <b>D</b> "Polycarbonat"                      | → 🖺 27 | Promag W                    |
| Option <b>L</b> "Guss, rostfrei"                    | → 🗎 27 | Promag P                    |

| Anschluss über Klemmen mit Bestellmerkmal "Gehäuse" |        | Verfügbar für Messaufnehmer |
|-----------------------------------------------------|--------|-----------------------------|
| Option <b>B</b> "Rostfrei, hygienisch"              | → 🖺 28 | Promag H                    |

#### Verbindungskabel am Messumformer anschließen

Der Anschluss am Messumformer erfolgt über Klemmen  $\rightarrow \cong$  29.

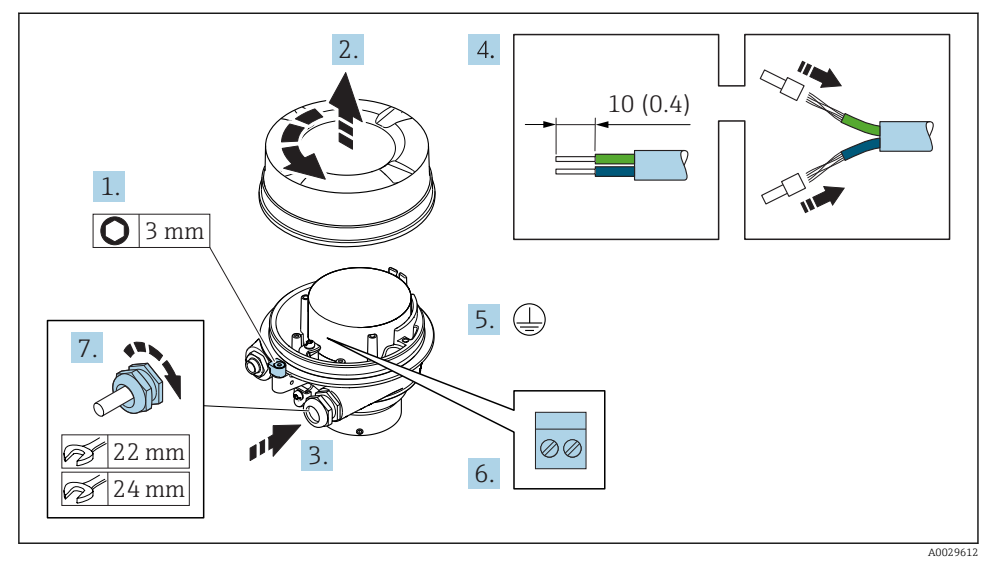

#### Anschlussgehäuse Messaufnehmer über Klemmen anschließen

- 1. Sicherungskralle des Gehäusedeckels lösen.
- 2. Gehäusedeckel abschrauben.
- **3.** Kabel durch die Kabeleinführung schieben. Um Dichtheit zu gewährleisten, Dichtungsring nicht aus der Kabeleinführung entfernen.
- 4. Kabel und Kabelenden abisolieren. Bei Litzenkabeln: Aderendhülsen anbringen.
- 5. Schutzleiter anschließen.
- 6. Kabel gemäß Klemmenbelegung Verbindungskabel anschließen  $\rightarrow \square$  25.
- 7. Kabelverschraubungen fest anziehen.
  - 🕒 Der Anschluss der Verbindungskabel ist damit abgeschlossen.

#### **WARNUNG**

#### Aufhebung der Gehäuseschutzart durch mangelnde Gehäusedichtheit!

- Deckelgewinde ohne Verwendung von Fett eindrehen. Das Deckelgewinde ist mit einer Trockenschmierung beschichtet.
- 8. Gehäusedeckel aufschrauben.
- 9. Sicherungskralle des Gehäusedeckels anziehen.

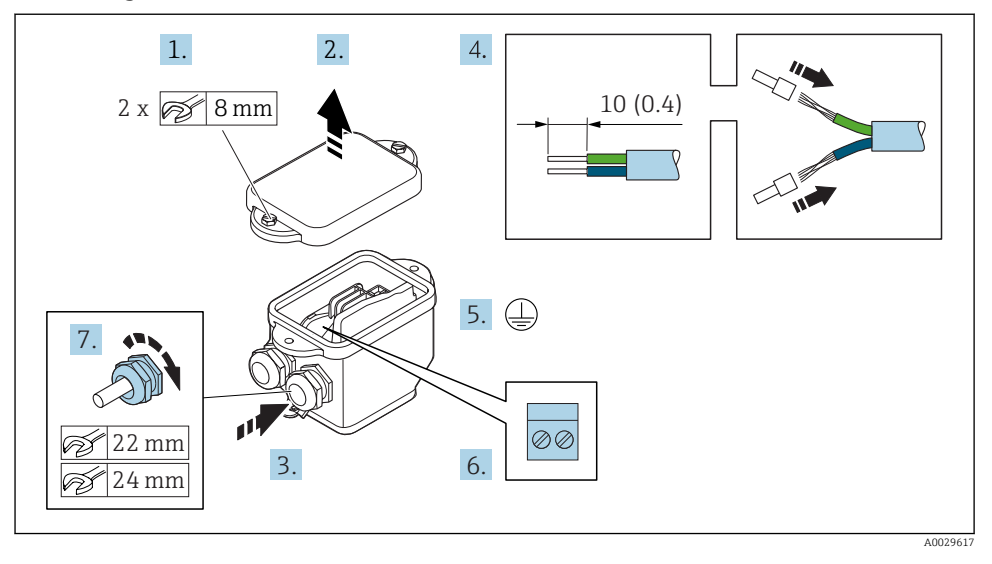

#### Anschlussgehäuse Messaufnehmer über Klemmen anschließen

- 1. Befestigungsschraube des Gehäusedeckels lösen.
- 2. Gehäusedeckel öffnen.
- 3. Kabel durch die Kabeleinführung schieben. Um Dichtheit zu gewährleisten, Dichtungsring nicht aus der Kabeleinführung entfernen.
- 4. Kabel und Kabelenden abisolieren. Bei Litzenkabeln: Aderendhülsen anbringen.
- 5. Schutzleiter anschließen.
- 6. Kabel gemäß Klemmenbelegung Verbindungskabel anschließen  $\rightarrow \cong 25$ .
- 7. Kabelverschraubungen fest anziehen.
  - 🕒 Der Anschluss der Verbindungskabel ist damit abgeschlossen.
- 8. Gehäusedeckel schließen.
- 9. Befestigungsschraube des Gehäusedeckels anziehen.

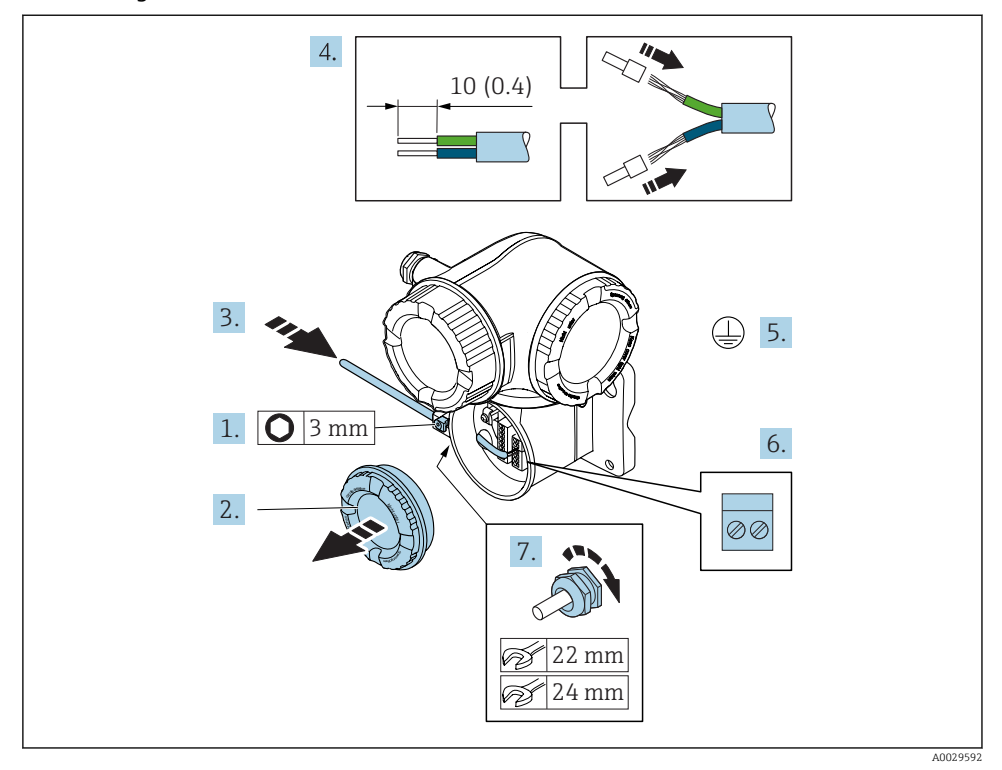

#### Verbindungskabel am Messumformer anschließen

- 1. Sicherungskralle des Anschlussraumdeckels lösen.
- 2. Anschlussraumdeckel abschrauben.
- 3. Kabel durch die Kabeleinführung schieben. Um Dichtheit zu gewährleisten, Dichtungsring nicht aus der Kabeleinführung entfernen.
- 4. Kabel und Kabelenden abisolieren. Bei Litzenkabeln: Zusätzlich Aderendhülsen anbringen.
- 5. Schutzleiter anschließen.
- 6. Kabel gemäß Klemmenbelegung anschließen  $\rightarrow \cong 25$ .
- 7. Kabelverschraubungen fest anziehen.
  - 🛏 Der Anschluss der Verbindungskabel ist damit abgeschlossen.
- 8. Anschlussraumdeckel aufschrauben.
- 9. Sicherungskralle des Anschlussraumdeckels anziehen.

#### 5.2.2 Signalkabel und Kabel Versorgungsspannung anschließen

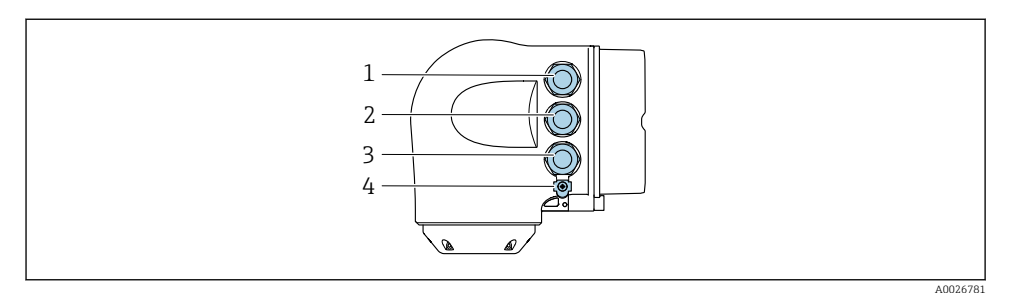

- 1 Anschluss Versorgungsspannung
- 2 Anschluss Signalübertragung Ein-/Ausgang
- 3 Anschluss Signalübertragung Ein-/Ausgang oder Anschluss für Netzwerk Verbindung über Serviceschnittstelle (CDI-RJ45)
- 4 Schutzerde (PE)

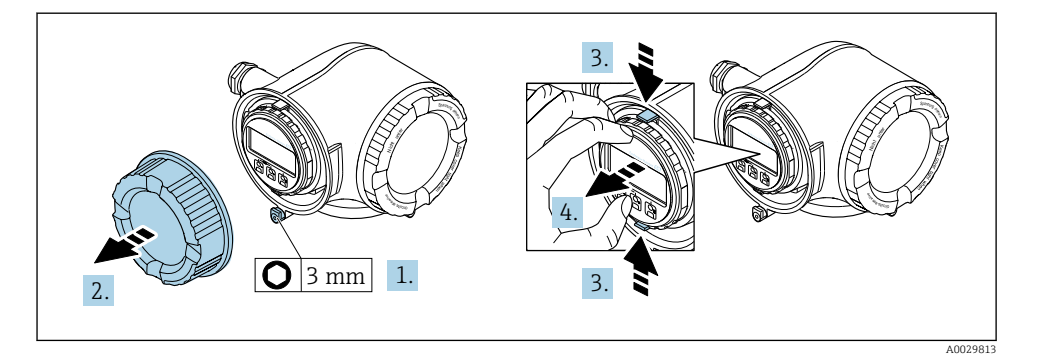

- 1. Sicherungskralle des Anschlussraumdeckels lösen.
- 2. Anschlussraumdeckel abschrauben.
- 3. Laschen der Halterung des Anzeigemoduls zusammendrücken.
- 4. Halterung des Anzeigemoduls abziehen.

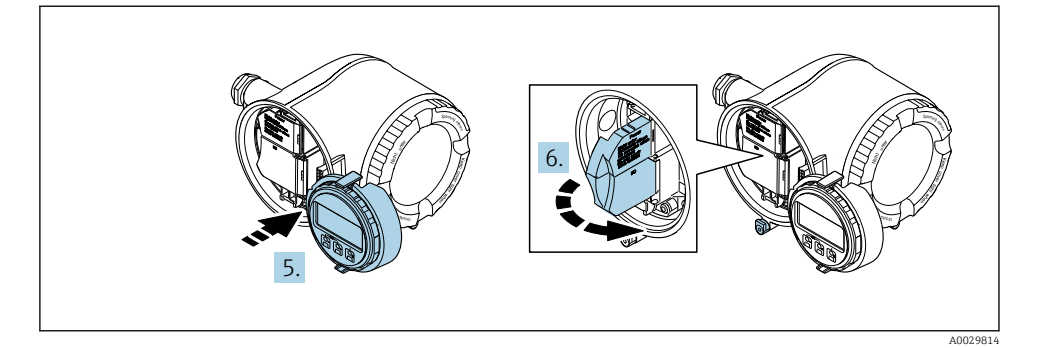

- 5. Halterung am Rand des Elektronikraums aufstecken.
- 6. Klemmenabdeckung aufklappen.

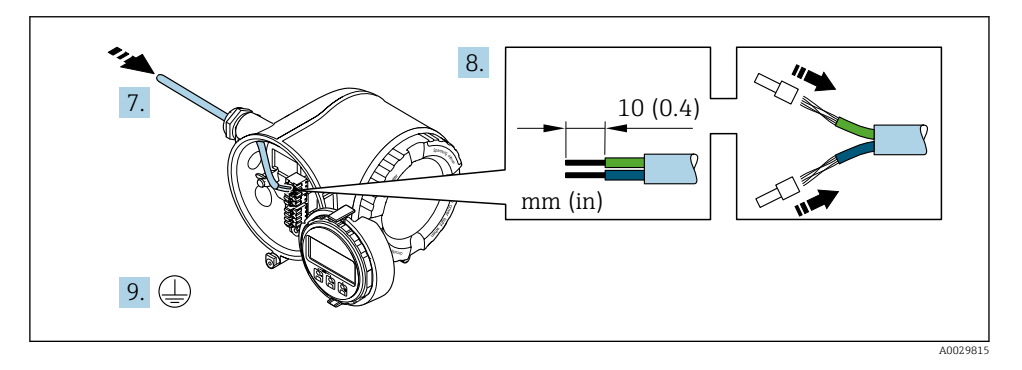

- 7. Kabel durch die Kabeleinführung schieben. Um Dichtheit zu gewährleisten, Dichtungsring nicht aus der Kabeleinführung entfernen.
- 8. Kabel und Kabelenden abisolieren. Bei Litzenkabeln: Zusätzlich Aderendhülsen anbringen.
- 9. Schutzleiter anschließen.

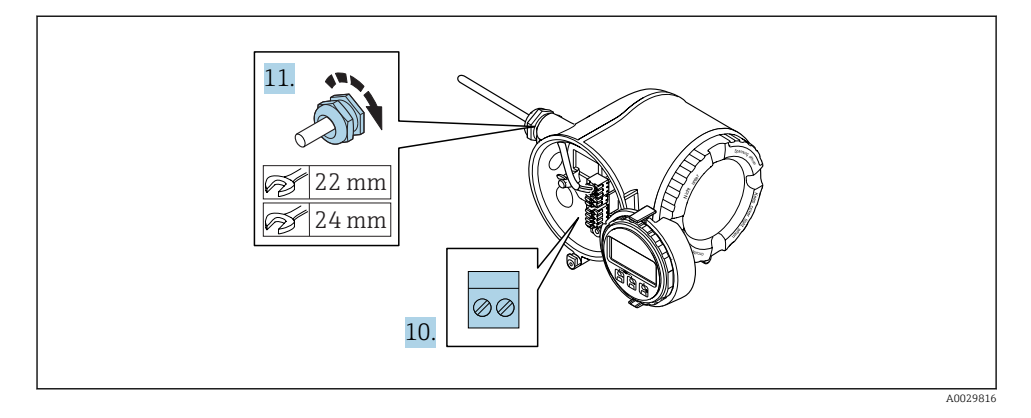

- 10. Kabel gemäß Klemmenbelegung anschließen.
- 11. Kabelverschraubungen fest anziehen.
  - 🕒 Der Anschluss der Kabel ist damit abgeschlossen.
- 12. Klemmenabdeckung zuklappen.
- 13. Halterung des Anzeigemoduls im Elektronikraum aufstecken.
- 14. Anschlussraumdeckel aufschrauben.
- 15. Sicherungskralle des Anschlussraumdeckels befestigen.

### 5.3 Potenzialausgleich sicherstellen

#### 5.3.1 Proline Promag H

Bei einem Gerät für den explosionsgefährdeten Bereich: Hinweise in der Ex-Dokumentation (XA) beachten.

#### Prozessanschlüsse aus Metall

Der Potenzialausgleich erfolgt in der Regel über die metallischen, messstoffberührenden Prozessanschlüsse, die direkt auf den Messaufnehmer montiert sind. Damit entfällt in der Regel der Einsatz von weiteren Maßnahmen des Potenzialausgleichs.

#### Prozessanschlüsse aus Kunststoff

Bei Prozessanschlüssen aus Kunststoff ist der Potenzialausgleich zwischen Messaufnehmer und Messstoff über zusätzliche Erdungsringe oder Prozessanschlüsse mit integrierter Erdungselektrode sicherzustellen. Ein Fehlen des Potenzialausgleichs kann die Messgenauigkeit beeinflussen oder zur Zerstörung des Messaufnehmers durch elektrochemischen Abbau von Elektroden führen. Beim Einsatz von Erdungsringen folgende Punkte beachten:

- Je nach Bestelloption werden bei Prozessanschlüssen anstelle von Erdungsringen entsprechende Kunststoffscheiben eingesetzt. Diese Kunststoffscheiben dienen nur als "Platzhalter" und besitzen keinerlei Potenzialausgleichsfunktion. Sie übernehmen zudem eine entscheidende Dichtungsfunktion an der Schnittstelle Sensor/Anschluss. Bei Prozessanschlüssen ohne metallische Erdungsringe dürfen diese Kunststoffscheiben/Dichtungen deshalb nicht entfernt werden bzw. diese sind immer zu montieren!
- Erdungsringe können bei Endress+Hauser als Zubehörteil separat bestellt werden. Achten Sie bei der Bestellung darauf, dass die Erdungsringe kompatibel zum Elektrodenwerkstoff sind. Ansonsten besteht die Gefahr, dass die Elektroden durch elektrochemische Korrosion zerstört werden!
- Erdungsringe, inkl. Dichtungen, werden innerhalb der Prozessanschlüsse montiert. Die Einbaulänge wird dadurch nicht beeinflusst.

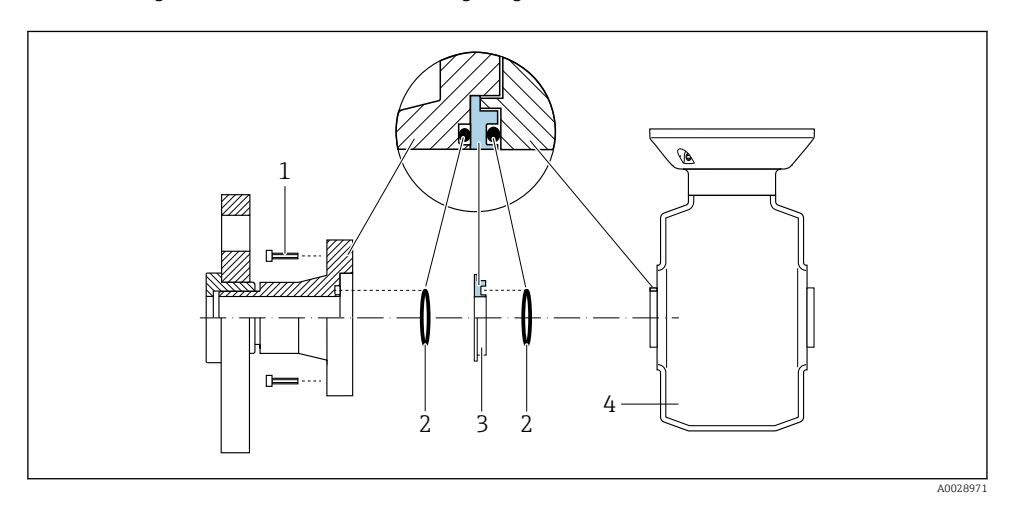

Potenzialausgleich über zusätzlichen Erdungsring

- 1 Sechskantschrauben Prozessanschluss
- 2 O-Ring-Dichtungen
- 3 Kunststoffscheibe (Platzhalter) bzw. Erdungsring
- 4 Messaufnehmer

#### Potenzialausgleich über Erdungselektroden am Prozessanschluss

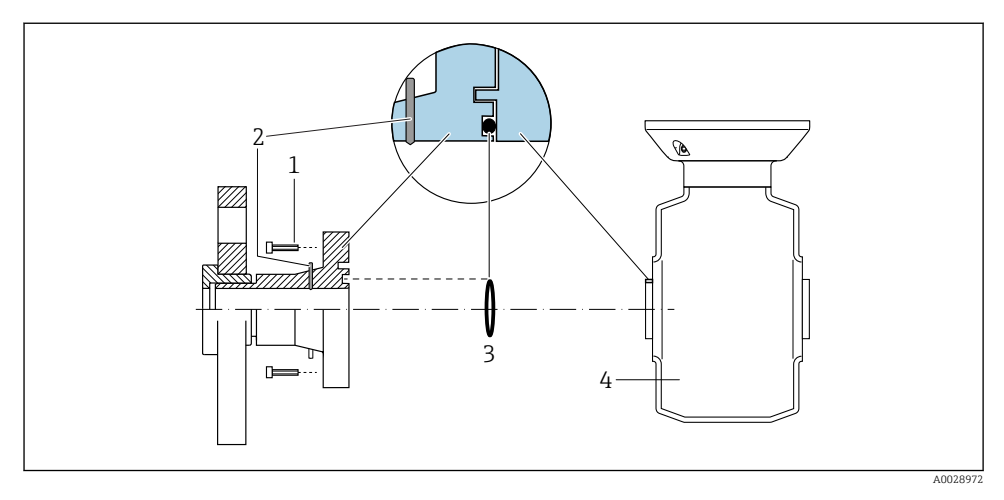

- 1 Sechskantschrauben Prozessanschluss
- 2 Integrierte Erdungselektroden
- 3 O-Ring-Dichtung
- 4 Messaufnehmer

#### 5.3.2 Promag P und Promag W

Bei einem Gerät für den explosionsgefährdeten Bereich: Hinweise in der Ex-Dokumentation (XA) beachten.

#### Metallische, geerdete Rohrleitung

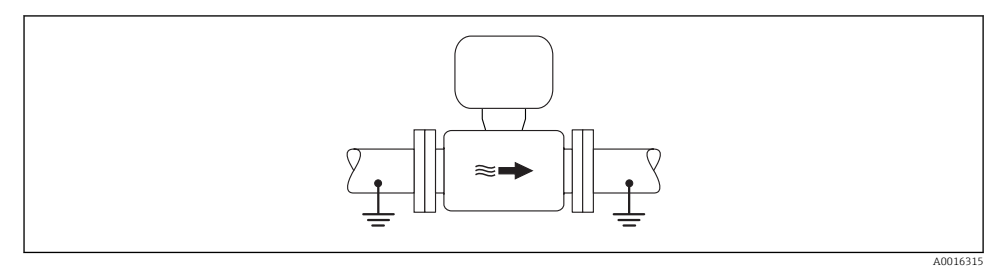

Potenzialausgleich über Messrohr

#### Metallische, ungeerdete Rohrleitung ohne Auskleidung

Diese Anschlussart erfolgt auch:

- Bei nicht betriebsüblichem Potenzialausgleich
- Bei vorhandenen Ausgleichsströmen

```
Erdungskabel
```

Kupferdraht, mindestens 6 mm<sup>2</sup> (0,0093 in<sup>2</sup>)

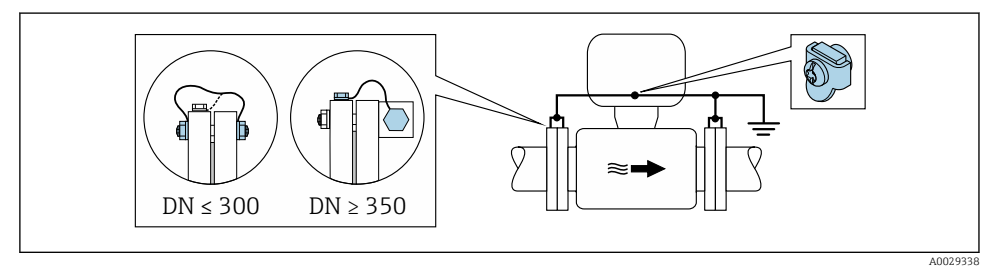

Ø 4 Potenzialausgleich über Erdungsklemme und Rohrleitungsflansche

- 1. Beide Messaufnehmerflansche über ein Erdungskabel mit dem jeweiligen Rohrleitungsflansch verbinden und erden.
- 2. Bei DN  $\leq$  300 (12"): Erdungskabel mit den Flanschschrauben direkt auf die leitfähige Flanschbeschichtung des Messaufnehmers montieren.
- 3. Bei DN ≥ 350 (14"): Erdungskabel direkt auf die Transport-Metallhalterung montieren. Schrauben-Anziehdrehmomente beachten: siehe Kurzanleitung Messaufnehmer.
- **4.** Anschlussgehäuse von Messumformer oder Messaufnehmer über die dafür vorgesehene Erdungsklemme auf Erdpotenzial legen.

#### Kunststoffrohrleitung oder isolierend ausgekleidete Rohrleitung

Diese Anschlussart erfolgt auch:

- Bei nicht betriebsüblichem Potenzialausgleich
- Bei vorhandenen Ausgleichsströmen

```
Erdungskabel Kupferdraht, mindestens 6 mm<sup>2</sup> (0,0093 in<sup>2</sup>)
```

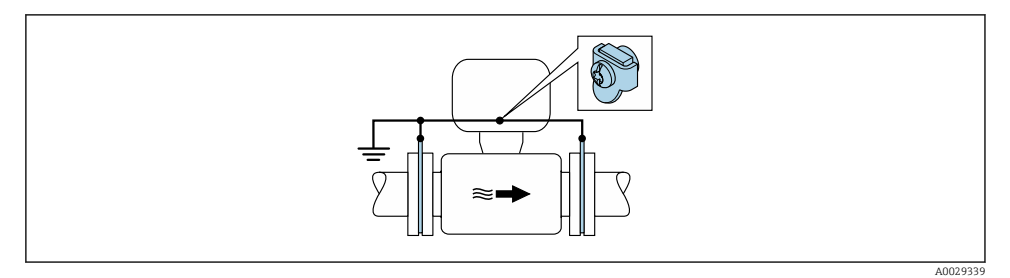

🖻 5 Potenzialausgleich über Erdungsklemme und Erdungsscheiben

1. Erdungsscheiben über das Erdungskabel mit der Erdungsklemme verbinden.

2. Erdungsscheiben auf Erdpotenzial legen.

#### Rohrleitung mit Kathodenschutzeinrichtung

Diese Anschlussart erfolgt nur, wenn die folgenden beiden Bedingungen erfüllt sind:

- Metallischer Rohrleitung ohne Auskleidung oder Rohrleitung mit elektrisch leitender Auskleidung
- Kathodenschutz ist in den Personenschutz integriert

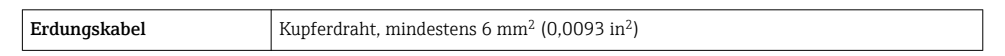

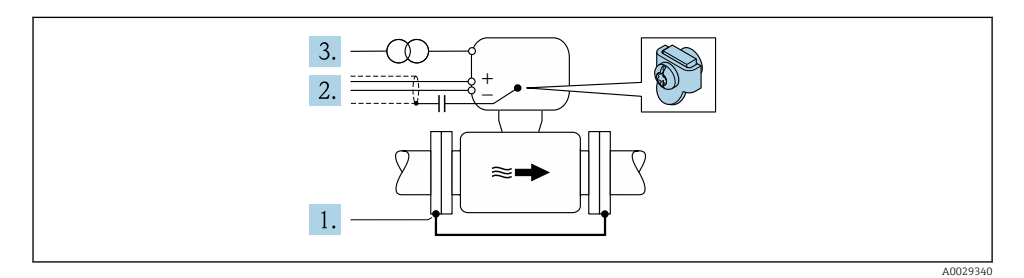

Voraussetzung: Messaufnehmer ist elektrisch isoliert in die Rohrleitung eingebaut.

- 1. Die beiden Flansche der Rohrleitung über ein Erdungskabel miteinander verbinden.
- 2. Abschirmung der Signalleitungen über einen Kondensator führen.
- 3. Messgerät potenzialfrei gegenüber Schutzerde an die Energieversorgung anschließen (Trenntransformator).

### 5.4 Hardwareeinstellungen

#### 5.4.1 Geräteadresse einstellen

Die Adresse muss bei einem PROFIBUS DP/PA Gerät immer eingestellt werden. Die gültigen Geräteadressen liegen im Bereich 1...126. In einem PROFIBUS DP/PA Netz kann jede Geräteadresse nur einmal vergeben werden. Bei nicht korrekt eingestellter Geräteadresse wird das Gerät vom Master nicht erkannt. Alle Geräte werden ab Werk mit der Geräteadresse 126 und Software-Adressierung ausgeliefert.

#### Hardwareadressierung

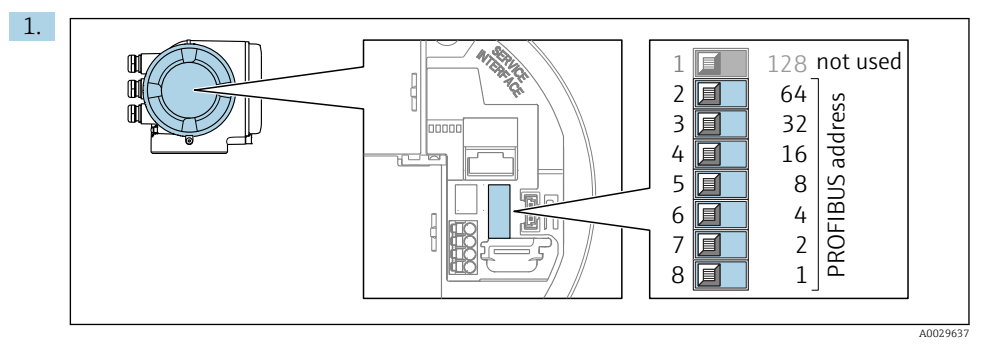

Die gewünschte Geräteadresse mittels der DIP-Schalter im Anschlussklemmenraum einstellen.

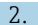

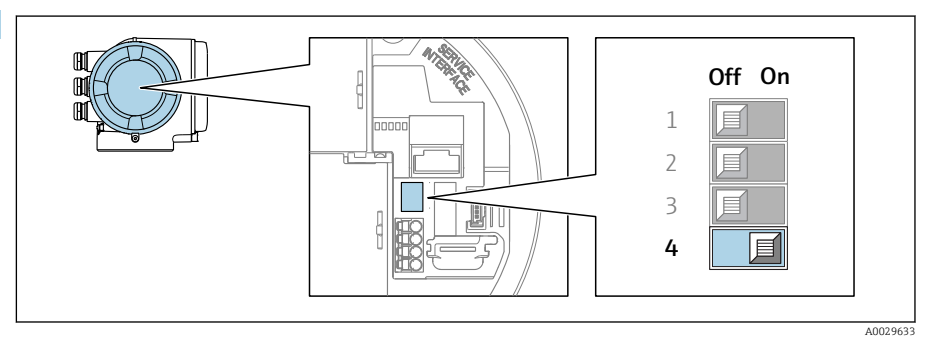

Die Adressierung von Softwareadressierung auf Hardwareadressierung umschalten: DIP-Schalter auf **On**.

└→ Die Änderung der Geräteadresse wird nach 10 Sekunden wirksam. Es erfolgt ein Neustart des Geräts.

#### Softwareadressierung

- Die Adressierung von Hardwareadressierung auf Softwareadressierung umschalten: DIP-Schalter Nr. 4 auf Off.
  - └→ Die im Parameter Geräteadresse eingestellte Geräteadresse wird nach 10 Sekunden wirksam. Es erfolgt ein Neustart des Geräts.

#### 5.4.2 Abschlusswiderstand aktivieren

Um eine fehlerhafte Kommunikationsübertragung zu vermeiden, die durch Fehlanpassungen der Impedanz verursacht werden: PROFIBUS DP-Leitung am Anfang und Ende des Bussegments korrekt abschließen.

- Wird das Messgerät mit einer Baudrate bis 1,5 MBaud betrieben: Beim letzten Messumformer am Bus die Terminierung über DIP-Schalter 3 (Bus termination) einstellen: ON.
- Bei Baudraten > 1,5 MBaud: Aufgrund der kapazitiven Last des Teilnehmers und der somit erzeugten Leitungsreflektion ist darauf zu achten, dass eine externer Busabschluss verwendet wird.

i

Generell wird empfohlen, einen externen Busabschluss zu verwenden, da beim Defekt eines intern terminierten Gerätes das gesamte Segment ausfallen kann.

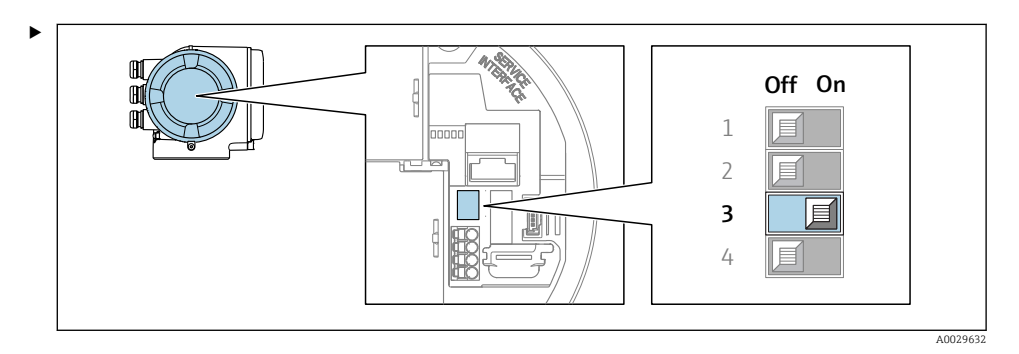

DIP-Schalter Nr. 3 auf **ON** umschalten.

#### 5.4.3 Default IP-Adresse aktivieren

Die Default-IP-Adresse 192.168.1.212 kann via DIP-Schalter aktiviert werden.

Stromschlaggefahr beim Öffnen des Messumformergehäuses.

- ▶ Vor dem Öffnen des Messumformergehäuses:
- ▶ Das Gerät von der Energieversorgung trennen.

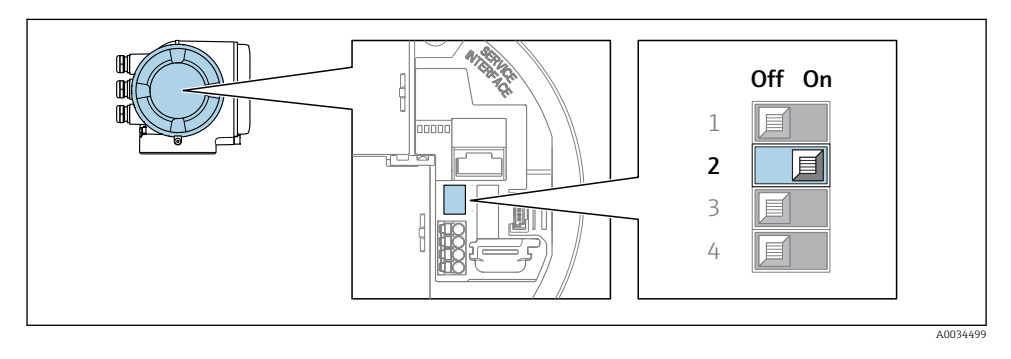

► DIP-Schalter Nr. 2 auf dem I/O-Elektronikmodul von **OFF**  $\rightarrow$  **ON** setzen.

### 5.5 Schutzart sicherstellen

Das Messgerät erfüllt alle Anforderungen gemäß der Schutzart IP66/67, Type 4X enclosure.

Um die Schutzart IP66/67, Type 4X enclosure zu gewährleisten, folgende Schritte nach dem elektrischen Anschluss durchführen:

- 1. Prüfen, ob die Gehäusedichtungen sauber und richtig eingelegt sind.
- 2. Gegebenenfalls die Dichtungen trocknen, reinigen oder ersetzen.
- 3. Sämtliche Gehäuseschrauben und Schraubdeckel fest anziehen.
- 4. Kabelverschraubungen fest anziehen.
- Damit auftretende Feuchtigkeit nicht zur Einführung gelangt: Kabel vor der Kabeleinführung eine nach unten hängende Schlaufe bilden ("Wassersack").

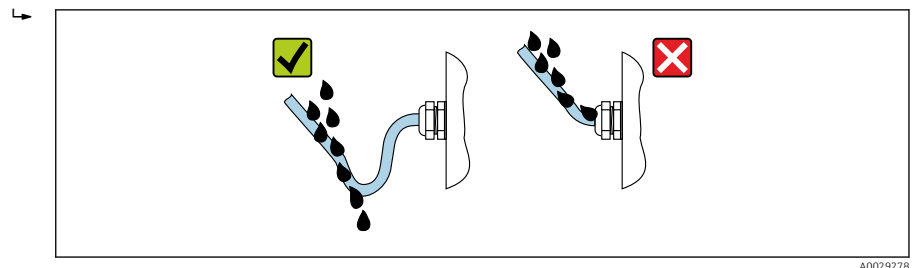

6. Für nicht benutzte Kabeleinführungen Blindstopfen einsetzen.

### 5.6 Anschlusskontrolle

| Sind Messgerät und Kabel unbeschädigt (Sichtkontrolle)?                                                     |  |
|----------------------------------------------------------------------------------------------------|--|
| Erfüllen die verwendeten Kabel die Anforderungen ?                                                          |  |
| Sind die montierten Kabel von Zug entlastet?                                                                |  |
| Sind alle Kabelverschraubungen montiert, fest angezogen und dicht? Kabelführung mit "Wassersack"<br>→ 🗎 38? |  |
| Ist der Potenzialausgleich korrekt durchgeführt ?                                                           |  |

## 6 Bedienungsmöglichkeiten

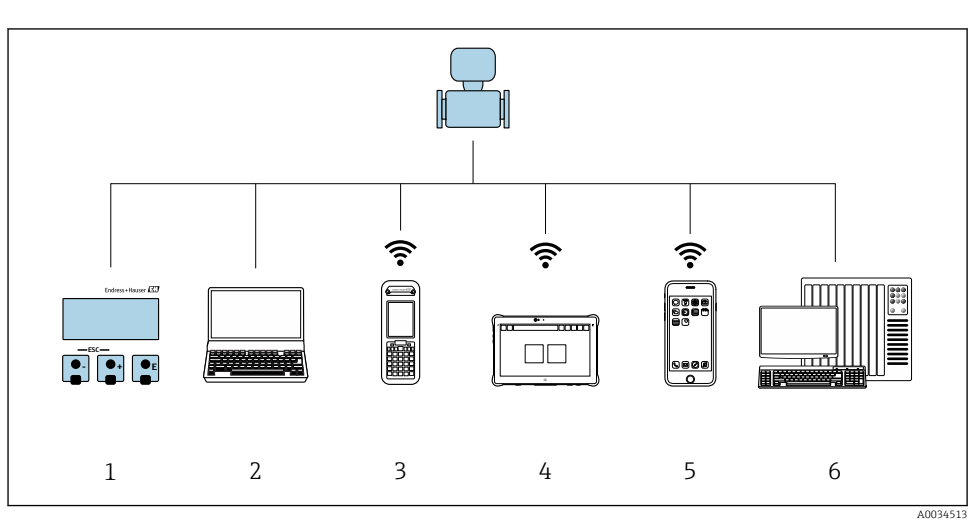

6.1 Übersicht zu Bedienungsmöglichkeiten

- 1 Vor-Ort-Bedienung via Anzeigemodul
- 2 Computer mit Webbrowser (z.B. Internet Explorer) oder mit Bedientool (z.B. FieldCare, DeviceCare, AMS Device Manager, SIMATIC PDM)
- 3 Field Xpert SFX350 oder SFX370
- 4 Field Xpert SMT70
- 5 Mobiles Handbediengerät
- 6 Automatisierungssystem (z.B. SPS)

### 6.2 Aufbau und Funktionsweise des Bedienmenüs

#### 6.2.1 Aufbau des Bedienmenüs

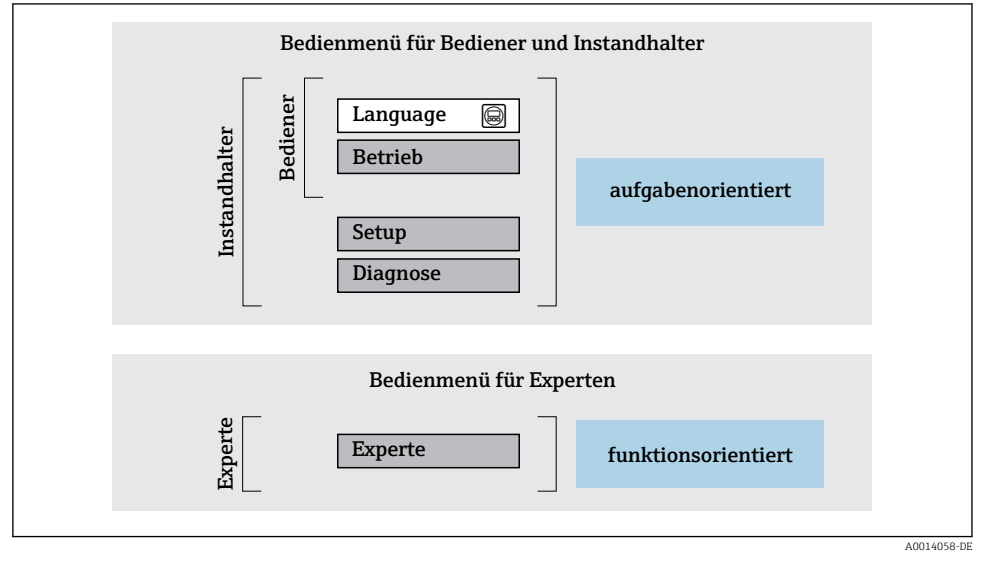

🖻 6 Schematischer Aufbau des Bedienmenüs

#### 6.2.2 Bedienphilosophie

Die einzelnen Teile des Bedienmenüs sind bestimmten Anwenderrollen zugeordnet (Bediener, Instandhalter etc.). Zu jeder Anwenderrolle gehören typische Aufgaben innerhalb des Gerätelebenszyklus.

Detaillierte Angaben zur Bedienphilosophie: Betriebsanleitung zum Gerät.

1

### 6.3 Zugriff auf Bedienmenü via Vor-Ort-Anzeige

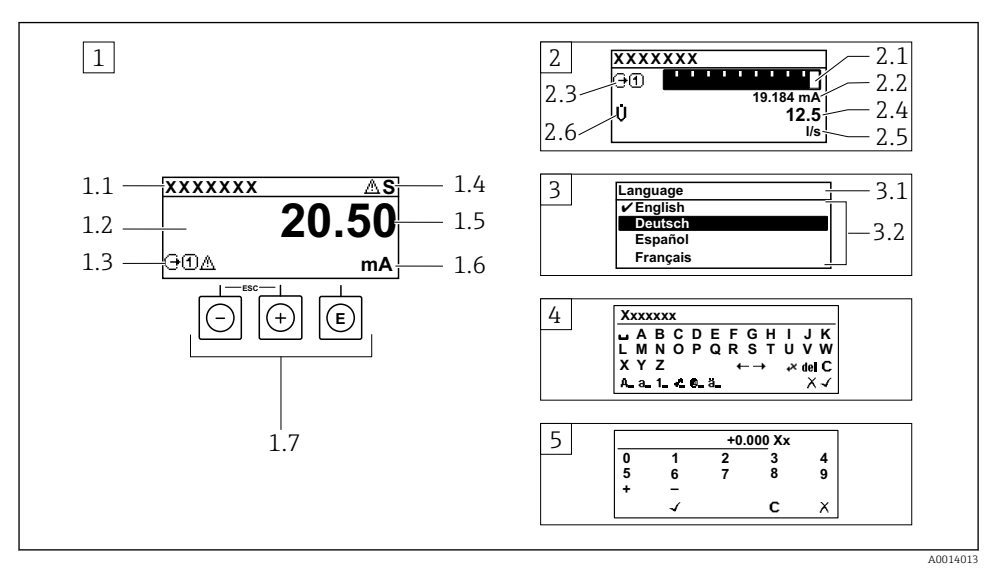

- 1 Betriebsanzeige mit Messwertdarstellung "1 Wert groß" (Beispiel)
- 1.1 Messstellenbezeichnung
- 1.2 Anzeigebereich für Messwerte (4-zeilig)
- 1.3 Erläuternde Symbole zum Messwert: Messwerttyp, Messkanalnummer, Symbol für Diagnoseverhalten
- 1.4 Statusbereich
- 1.5 Messwert
- 1.6 Einheit zum Messwert
- 1.7 Bedienelemente
- 2 Betriebsanzeige mit Messwertdarstellung "1 Bargraph + 1 Wert" (Beispiel)
- 2.1 Bargraphdarstellung für Messwert 1
- 2.2 Messwert 1 mit Einheit
- 2.3 Erläuternde Symbole zu Messwert 1: Messwerttyp, Messkanalnummer
- 2.4 Messwert 2
- 2.5 Einheit für Messwert 2
- 2.6 Erläuternde Symbole zu Messwert 2: Messwerttyp, Messkanalnummer
- 3 Navigieransicht: Auswahlliste eines Parameters
- 3.1 Navigationspfad und Statusbereich
- 3.2 Anzeigebereich für die Navigation: 🗸 bezeichnet den aktuellen Parameterwert
- 4 Editieransicht: Texteditor mit Eingabemaske
- 5 Editieransicht: Zahleneditor mit Eingabemaske

#### 6.3.1 Betriebsanzeige

| Erläuternde Symbole zum Messwert                                                                                                    | Statusbereich                                                                                                    |
|----------------------------------------------------------------------------------------------------|----------------------------------------------------------------------------------------------------|
| <ul> <li>Abhängig von Geräteausführung, z.B.: <ul> <li>Ų: Volumenfluss</li> <li>ṁ: Massefluss</li> <li>∅: Dichte</li> <li>G: Leitfähigkeit</li> <li>I: Temperatur</li> <li>S: Summenzähler</li> <li>↔: Ausgang</li> <li>Đ: Eingang</li> <li>① … (5): Messkanalnummer <sup>1)</sup></li> <li>Diagnoseverhalten <sup>2)</sup></li> <li>S: Alarm</li> <li>M: Warnung</li> </ul> </li> </ul> | Im Statusbereich der Betriebsanzeige erscheinen rechts oben folgende Symbole:         Statussignale         - F: Ausfall         - C: Funktionskontrolle         - S: Außerhalb der Spezifikation         - M: Wartungsbedarf         Diagnoseverhalten         - $\underline{A}$ : Warnung         - $\underline{A}$ : Warnung         - $\underline{A}$ : Warnung         - $\underline{A}$ : Warnung         - $\underline{A}$ : Kommunikation via Fernbedienung ist aktiv. |

Bei mehreren Kanäle desselben Messgrößentyps (Summenzähler, Ausgang etc.). Bei einem Diagnoseereignis, das die angezeigte Messgröße betrifft. 1) 2)

#### 6.3.2 Navigieransicht

| Statusbereich                                                                                                    | Anzeigebereich                                                                                                    |  |
|----------------------------------------------------------------------------------------------------|----------------------------------------------------------------------------------------------------|--|
| <ul> <li>Im Statusbereich der Navigieransicht rechts oben<br/>erscheint:</li> <li>Im Untermenü <ul> <li>Der Direktzugriffscode auf den annavigierten Parameter (z.B. 0022-1)</li> <li>Wenn ein Diagnoseereignis vorliegt: Diagnoseverhalten und Statussignal</li> </ul> </li> <li>Im Wizard <ul> <li>Wenn ein Diagnoseereignis vorliegt: Diagnoseverhalten und Statussignal</li> </ul> </li> </ul> | <ul> <li>Anzeigesymbole für Menüs <ul> <li>③: Betrieb</li> <li>▶: Setup</li> <li><ul> <li><ul> <li><ul> <li><li><ul> <li><ul> <lu><li><ul> <li><ul> <li><ul> <lu><li< td=""></li<></lu></ul></li></ul></li></ul></li></lu></ul></li></ul></li></li></ul></li></ul></li></ul></li></ul></li></ul> |  |

#### 6.3.3 Editieransicht

| Texteditor |                                                                                                    | Textkorrektur-Symbole unter ⊮℃↔ |                                                               |
|------------|----------------------------------------------------------------------------------------------------|---------------------------------|---------------------------------------------------------------|
|            | Bestätigt Auswahl.                                                                                                    | C                               | Löscht alle eingegebenen Zeichen.                             |
|            | Beendet Eingabe ohne die Änderungen zu über-<br>nehmen.                                                                   | Ð                               | Verschiebt die Eingabeposition um eine Stelle<br>nach rechts. |
| C          | Löscht alle eingegebenen Zeichen.                                                                                         | ŧ                               | Verschiebt die Eingabeposition um eine Stelle<br>nach links.  |
| €×C+→      | Wechselt in die Auswahl der Korrekturwerk-<br>zeuge.                                                                      | ¥                               | Löscht ein Zeichen links neben der Eingabeposi-<br>tion.      |
| (Aa1@)     | Umschalten<br>• Zwischen Groß- und Kleinbuchstaben<br>• Für die Eingabe von Zahlen<br>• Für die Eingabe von Sonderzeichen |                                 |                                                               |

| Zahleneditor |                                                         |   |                                                           |
|--------------|---------------------------------------------------------|---|-----------------------------------------------------------|
|              | Bestätigt Auswahl.                                      | + | Verschiebt die Eingabeposition um eine Stelle nach links. |
| X            | Beendet Eingabe ohne die Änderungen zu über-<br>nehmen. | · | Fügt Dezimaltrennzeichen an der Eingabeposi-<br>tion ein. |
|              | Fügt Minuszeichen an der Eingabeposition ein.           | C | Löscht alle eingegebenen Zeichen.                         |

#### 6.3.4 Bedienelemente

#### **Tasten und Bedeutung**

#### Enter-Taste

Bei Betriebsanzeige

Kurzer Tastendruck: Öffnet das Bedienmenü.

#### Bei Menü, Untermenü

- Kurzer Tastendruck:
  - Öffnet das markierte Menü, Untermenü oder Parameter.
  - Startet den Wizard.
  - Wenn Hilfetext geöffnet: Schließt den Hilfetext des Parameters.
- Tastendruck von 2 s bei Parameter: Wenn vorhanden: Öffnet den Hilfetext zur Funktion des Parameters.

Bei Wizard: Öffnet die Editieransicht des Parameters.

Bei Text- und Zahleneditor

- Kurzer Tastendruck: Auswahl bestätigen.
- Tastendruck von 2 s: Eingabe bestätigen.

#### Minus-Taste

- Bei Menü, Untermenü: Bewegt in einer Auswahlliste den Markierungsbalken nach oben.
- Bei Wizard: Bestätigt den Parameterwert und geht zum vorherigen Parameter.
- Bei Text- und Zahleneditor: Die Eingabeposition nach links verschieben.

#### Plus-Taste

- Bei Menü, Untermenü: Bewegt in einer Auswahlliste den Markierungsbalken nach unten.
- Bei Wizard: Bestätigt den Parameterwert und geht zum nächsten Parameter.
- Bei Text- und Zahleneditor: Die Eingabeposition nach rechts verschieben.

#### 🕞 + 🕞 Escape-Tastenkombination (Tasten gleichzeitig drücken)

#### Bei Menü, Untermenü

- Kurzer Tastendruck:
  - Verlässt die aktuelle Menüebene und führt zur nächst höheren Ebene.
  - Wenn Hilfetext geöffnet: Schließt den Hilfetext des Parameters.
- Tastendruck von 2 s bei Parameter: Rücksprung in die Betriebsanzeige ("Home-Position").

Bei Wizard: Verlässt den Wizard und führt zur nächst höheren Ebene.

Bei Text- und Zahleneditor: Editieransicht ohne eine Änderungen zu übernehmen schließen.

#### Tasten und Bedeutung

#### ○ + ⓒ Minus/Enter-Tastenkombination (Tasten gleichzeitig drücken)

Bei Betriebsanzeige:

- Bei aktiver Tastenverriegelung: Tastendruck von 3 s: Deaktivierung der Tastenverriegelung. Bei nicht aktiver Tastenverriegelung:
  - Tastendruck von 3 s: Öffnet das Kontextmenü inkl. der Auswahl für die Aktivierung der Tastenverriegelung.

#### 6.3.5 Weitergehende Informationen

Weitergehende Informationen zu folgenden Themen: Betriebsanleitung zum Gerät

- Hilfetext aufrufen
- Anwenderrollen und ihre Zugriffsrechte
- Schreibschutz aufheben via Freigabecode
- Tastenverriegelung ein- und ausschalten

#### 6.4 Zugriff auf Bedienmenü via Bedientool

Der Zugriff auf das Bedienmenü ist auch über die Bedientools FieldCare und DeviceCare möglich: Betriebsanleitung zum Gerät.

#### 6.5 Zugriff auf Bedienmenü via Webserver

Der Zugriff auf das Bedienmenü ist auch über Webserver möglich: Betriebsanleitung zum Gerät.

#### 7 Systemintegration

Detaillierte Angaben zur Systemintegration: Betriebsanleitung zum Gerät.

- Übersicht zu Gerätebeschreibungsdateien:
  - Aktuelle Versionsdaten zum Gerät
  - Bedientools
- Gerätestammdatei (GSD)
  - Herstellerspezifische GSD
  - Profil GSD
- Kompatibilität zum Vorgängermodell
- Nutzung der GSD-Module des Vorgängermodells
- Zyklische Datenübertragung
  - Blockmodell
  - Beschreibung der Module

## 8 Inbetriebnahme

### 8.1 Installations- und Funktionskontrolle

Vor der Inbetriebnahme des Messgeräts:

- ► Sicherstellen, dass die Einbau- und Anschlusskontrolle durchgeführt sind.
- Checkliste "Montagekontrolle"  $\rightarrow$  🖺 16
- Checkliste "Anschlusskontrolle"  $\rightarrow \cong 39$

### 8.2 Bediensprache einstellen

Werkseinstellung: Englisch oder bestellte Landessprache

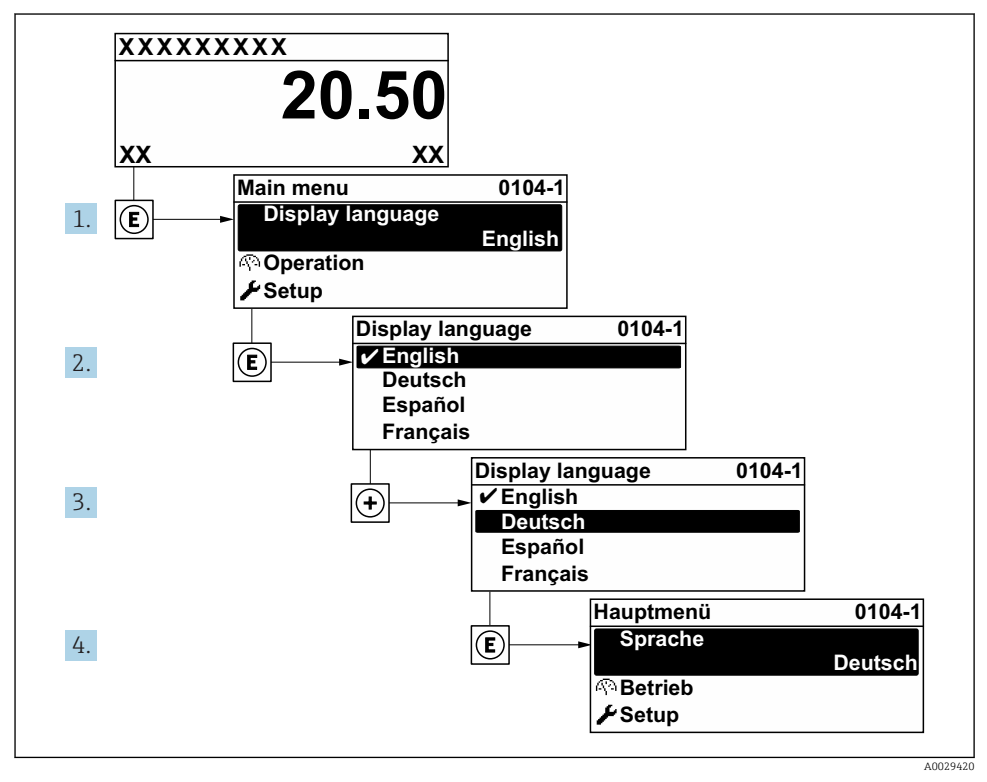

7 Am Beispiel der Vor-Ort-Anzeige

### 8.3 Messgerät konfigurieren

Das Menü **Setup** mit seinen Untermenüs und verschiedene geführte Wizards dienen zur schnellen Inbetriebnahme des Geräts. Sie enthalten alle Parameter, die zur Konfiguration benötigt werden, z.B. zur Messung oder Kommunikation.

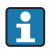

Abhängig von der Geräteausführung sind nicht alle Untermenüs und Parameter in jedem Gerät verfügbar. Je nach Bestellmerkmal kann die Auswahl variieren.

| Beispiel: Verfügbare Untermenüs, Wizards | Bedeutung                                                                                                    |
|------------------------------------------|----------------------------------------------------------------------------------------------------|
| Systemeinheiten                          | Einstellen der Einheiten aller Messwerte                                                                                                    |
| Anzeige                                  | Einstellen der Darstellung auf der Vor-Ort-Anzeige                                                                                                    |
| Schleichmengenunterdrückung              | Einstellen der Schleichmengenunterdrückung                                                                                                    |
| Leerrohrüberwachung                      | Einstellen der Leerrohrüberwachung                                                                                                    |
| Erweitertes Setup                        | Weitere Parameter zur Konfiguration:<br>Sensorabgleich<br>Summenzähler<br>Anzeige<br>Elektrodenreinigung<br>WLAN-Einstellungen<br>Datensicherung<br>Administration |

### 8.4 Einstellungen schützen vor unerlaubtem Zugriff

Um die Parametrierung des Messgeräts gegen unbeabsichtigtes Ändern zu schützen, gibt es folgende Möglichkeiten des Schreibschutzes:

- Zugriff auf Parameter via Freigabecode schützen
- Zugriff auf Vor-Ort-Bedienung via Tastenverriegelung schützen
- Zugriff auf Messgerät via Verriegelungsschalter schützen

Detaillierte Angaben zum Schützen der Einstellungen vor unerlaubtem Zugriff: Betriebsanleitung zum Gerät.

## 9 Diagnoseinformationen

Störungen, die das Selbstüberwachungssystem des Messgeräts erkennt, werden als Diagnosemeldung im Wechsel mit der Betriebsanzeige angezeigt. Aus der Diagnosemeldung heraus kann die Meldung zu Behebungsmaßnahmen aufgerufen werden, die wichtige Hinweise zur Störung liefert.

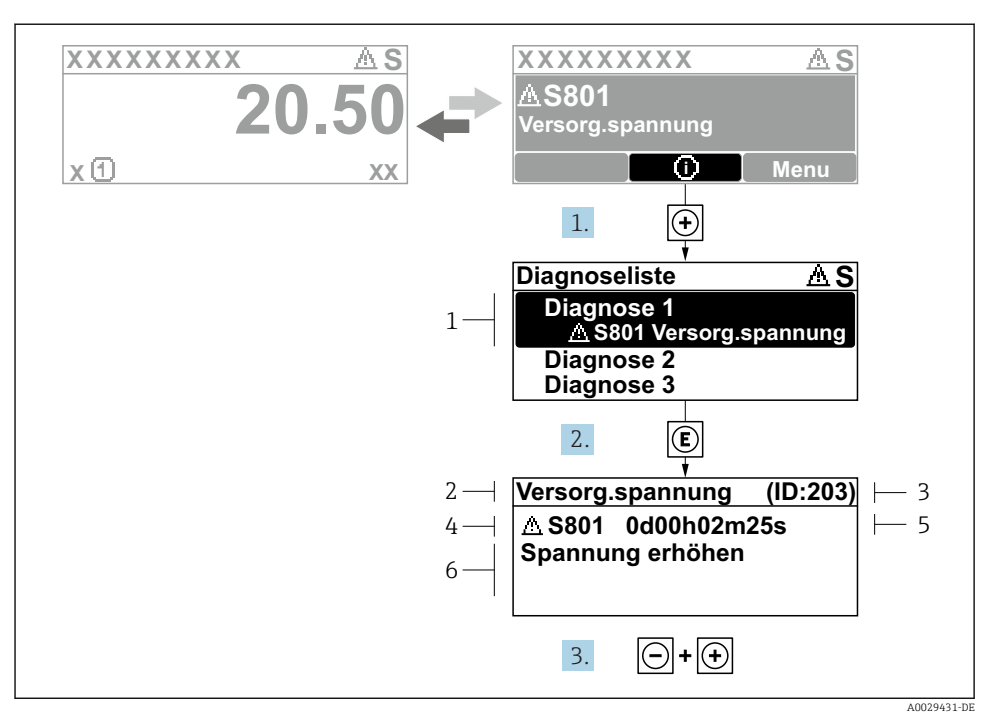

- 🖻 8 👘 Meldung zu Behebungsmaßnahmen
- 1 Diagnoseinformation
- 2 Kurztext
- 3 Service-ID
- 4 Diagnoseverhalten mit Diagnosecode
- 5 Betriebszeit des Auftretens
- 6 Behebungsmaßnahmen
- Der Anwender befindet sich in der Diagnosemeldung.

   drücken (①-Symbol).
  - └ → Das Untermenü **Diagnoseliste** öffnet sich.
- - ↦ Die Meldung zu den Behebungsmaßnahmen öffnet sich.
- **3**. Gleichzeitig ⊡ + ⊕ drücken.
  - 🛏 Die Meldung zu den Behebungsmaßnahmen wird geschlossen.

www.addresses.endress.com

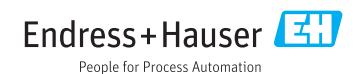